Министерство образования и науки Российской Федерации Федеральное агентство по образованию Ярославский государственный университет им. П.Г. Демидова Кафедра мировой экономики и статистики

## О.В. Зеткина

# Решение экономических задач оптимизационными методами

Методические рекомендации

Рекомендовано Научно-методическим советом университета для студентов специальностей Бухгалтерский учет, анализ и аудит и Мировая экономика

Ярославль 2006

### УДК 311 ББК У.В611я73-4 3 58

#### Рекомендовано

Редакционно-издательским советом университета в качестве учебного издания. План 2006 года

#### Рецензент

кафедра мировой экономики и статистики Ярославского государственного университета им. П.Г. Демидова.

Зеткина, О.В. Решение экономических задач опти-3 58 мизационными методами: метод. указания/ О.В. Зеткина; Яросл. гос. ун-т. – Ярославль: ЯрГУ, 2006. – 67 с.

> Методические указания предназначены для проведения практических занятий. Они написаны для оказания помощи в решении наиболее распространенных задач, возникающих в бухгалтерской и экономической деятельности. Для формирования практических навыков у студентов по обработке экономической информации к задачам прилагаются файлы, содержащие решение в электронном виде.

> Методические указания рекомендуются для студентов, обучающихся по специальностям 060500 – «Бухгалтерский учет, анализ и аудит», 060600 – «Мировая экономика» (дисциплина «Статистическая обработка учетно-аналитической информации», блок ОПД), очная форма обучения.

УДК 311 ББК У.В611я73-4

© Ярославский государственный университет им. П.Г. Демидова, 2006 © О.В. Зеткина, 2006

## Оглавление

| Введение                                                                       | 5 |
|--------------------------------------------------------------------------------|---|
| Тема 1. Решение экономических задач с помощью функций                          | 7 |
| 1.1. Обработка экономической информации с помощью<br>функций                   | 7 |
| 1.2. Структуризация и консолидация данных 1.                                   | 3 |
| Задачи для самостоятельного решения по теме 1 1.                               | 5 |
| Тема 2. Работа со списками и формами для составления аналитических отчетов1    | 7 |
| 2.1. Использование диапазонов для анализа<br>статистической информации 1       | 7 |
| 2.2. Применение фильтров для оперативного получения<br>экономических данных2   | 0 |
| 2.3. Автоматизация обработки экономической информации с помощью сводных таблиц | 0 |
| Задачи для самостоятельного решения по теме 2 2                                | 7 |
| Тема 3. Оптимизация экономической деятельности 2                               | 7 |
| 3.1. Обработка экономических данных на основе проведения XYZ- и ABC-анализа    | 7 |
| 3.2. Операционно-стоимостной анализ процесса                                   | 1 |
| Задачи для самостоятельного решения по теме 3 3                                | 1 |
| Тема 4. Автоматизация бухгалтерских расчетов 34                                | 4 |
| 4.1. Ввод и поиск информации с помощью функций Excel 3-                        | 4 |
| 4.2. Расчеты по единому социальному налогу (ЕСН) 3                             | 7 |

| 4.3. Определение количественного и качественного<br>состава сотрудников   | . 42 |
|---------------------------------------------------------------------------|------|
| 4.4. Расчет премии сотрудников на основе<br>соответствующих коэффициентов | . 43 |
| Задачи для самостоятельного решения по теме 4                             | . 45 |
| Тема 5. Оптимизационные задачи в экономике                                | . 45 |
| 5.1. Определение задачи оптимизации                                       | . 45 |
| 5.2. Разработка компьютерной модели для решения<br>задач оптимизации      | . 52 |
| Тема 6. Некоторые приемы решения задач оптимизации                        | . 54 |
| 6.1. Задачи оптимизации без ограничений                                   | . 54 |
| 6.2. Решение задач оптимизации со многими неизвестными                    | . 56 |
| 6.3. Примеры типовых задач оптимизации                                    | . 60 |
| Задачи для самостоятельного решения по темам 5–6.                         | . 63 |
| Литература                                                                | . 66 |

### Введение

Математические расчеты занимают существенную долю времени и сил любого бухгалтера и экономиста, поэтому их работа тесно связана с использованием современных информационных технологий. Сегодня от студентов требуется значительная подготовка в области практического применения статистических и математических методов для принятия практических решений в прогнозировании деятельности предприятия, банковском деле, бизне-Современная действительность требует ОТ экономистов ce. владения соответствующими основными компьютерными программами. Если профессиональная программа автоматизации бухгалтерских расчетов помогает выстроить итоговый результаты работы в виде бухгалтерского баланса, то офисная программа MS Excel окажется не менее эффективным помощником в решении ряда других, часто необходимых на практике математических задач и расчетов, таких как подбор параметров и обратный пересчет данных. Например, требуется разделить общую сумму заработка или премии, заданные определенным значением числа, между работниками с учетом их трудового вклада. Или распределить общезаводские затраты по подразделениям, службам и объектам. Подобные задачи можно решать оптимизационными методами, используя специальные инструменты табличного процессора MS Excel, в котором существует ряд специализированных функций и процедур, включающих операции подбора параметров, поиска решений и консолидации данных. Программа электронных таблиц Excel, содержащая встроенные средства для решения задач оптимизации является далеко не универсальной в силу их большого разнообразия. Однако существуют типовые классы задач оптимизации, которые могут быть успешно решены с помощью Excel.

Повышение эффективности работы экономиста может происходить за счет определенных методов, применение которых возможно благодаря инструментам Excel.

Методические указания созданы с целью обеспечения методической поддержки практических занятий, проводимых преподавателями кафедры мировой экономики и статистики экономического факультета ЯрГУ им. П.Г. Демидова. Пособие может оказать практическую помощь в решении наиболее распространенных задач по дисциплине «Статистическая обработка учетно-аналитической информации» для студентов всех форм обучения. Методические указания включают разделы, содержащие следующие направления обработки статистических данных:

• применение математических и логических функций при анализе различных направлений финансово-хозяйственной деятельности предприятия;

• использование фильтров для оперативного получения первичных и обобщенных сведений;

• графическое представление необходимой информации;

• обобщение первичной информации по различным направлениям исследования;

• решение конкретных задач оптимизации с помощью инструментов Подбор параметра и Поиск решения.

Каждый раздел содержит теоретические основы по теме, постановку и решение наиболее актуальных экономических задач с помощью информационных технологий. Для выработки практических навыков по обработке экономической информации к рассмотренным задачам прилагаются файлы, содержащие решение в электронном виде.

## Тема 1. Решение экономических задач с помощью функций

### 1.1. Обработка экономической информации с помощью функций

При работе с функциями требуется выполнить 2 действия:

1) вызвать нужную функцию

2) задать ее аргументы

Функции представлены в библиотеке и для их выбора существует 2 пути вызова Мастера функций. Первый способ вызова функции:

1) установить курсор на ячейку, в которой должен оказаться результат выполнения функции;

2) одновременно нажать клавиши Shift+F3 – в ячейке появится знак «=», а в верхней части экрана откроется меню Мастера функций

Второй способ:

1) установить курсор на нужную ячейку, в меню задать Вставка – Функция;

2) откроется экран Мастера функций, в котором осуществляется выбор нужной функции.

Различают 2 вида структуры функции: с аргументом и без аргумента. Структура функции с аргументом: ИМЯ\_ФУНКЦИИ(аргумент1, аргумент2, ...)

Если функция не имеет аргументов, то при ее вызове все равно должны быть использованы круглые скобки. Например, функция **ТДАТА**, возвращающая значение текущей даты и времени. Для вызова этой функции в ячейке, в которой должна появиться текущая дата, следует записать **=ТДАТА()**. При подготовке бухгалтерских и налоговых отчетов к использованию этой функции следует подходить с осторожностью, так как она используется при обработке данных в реальном времени.

Существует класс функций, которые условно называются итоговыми, так как они служат в процессе расчетов для получения промежуточных итогов: суммировать, минимум, максимум, среднее. Для их использования необходимо выделить те ячейки, в которых представлены данные, и выбрать нужную функцию.

К числу некоторых полезных в работе экономиста функций можно отнести следующие:

1. ЕСЛИ (условие; значение если условие истинно, значение если условие ложно) – используется проверки выполнения условия;

*2. СУММЕСЛИ*(диапазон; критерий; диапазон суммирования) – используется для суммирования ячеек по какому-либо условию;

*3. СЧЕТЕСЛИ*(диапазон; критерий) – подсчитывает количество непустых ячеек в указанном диапазоне;

*4. СРЗНАЧ*(диапазон) – вычисляет среднее значение в указанных ячейках;

*5. МАКС*(диапазон), *МИН*(диапазон) – находит максимальное или минимальное значение в указанном диапазоне ячеек;

**6.** *БДСУММ*(база данных; поле; критерий) – задает посредством критерия подмножество строк диапазона ячеек для сложения:

• база данных – диапазон ячеек, составляющих базу; первая строка диапазона содержит заголовки каждого столбца;

• поле – столбец, значения которого должна просуммировать функция;

• критерий – указывает на диапазон ячеек, которые должна обработать функция; первая строка диапазона критериев должна содержать один или несколько заголовков столбцов.

**Примечание.** Так как вычисления выполнены в MS Excel, при решении задачи сохраняется наименование строк и столбцов, традиционное для данного табличного процессора.

#### Задача 1. Оптимизация покупок (файл задача1.xls).

Цена единицы товара находится в следующей зависимости от величины покупаемой партии:

за 500 и менее единиц товара платят по \$3;

за 501 – 2 000 единиц платят \$2,7;

за 1 201 до 1 200 единиц платят \$2,3.

Выразить приведенную зависимость с помощью формулы. Исходные данные для решения задачи представим в таблице 1.

Таблица 1

|   | A          | В              | С  |      | D      |
|---|------------|----------------|----|------|--------|
|   | Граница с  | бъема          |    |      |        |
| 1 | покупки    | и, <b>е</b> д. |    |      | Цена   |
| 2 | диапазон 1 | 500            | \$ | 3,00 | цена 1 |
| 3 | диапазон 2 | 1 200          | \$ | 2,70 | цена 2 |
| 4 | диапазон 3 | 2 000          | \$ | 2,30 | цена 3 |
| 5 |            | > 2 000        | \$ | 2,00 | цена 4 |

#### Исходные данные

Формулы расчета стоимости 2 способами приведены в столбцах *С* и *D* таблицы 2. Для вычислений используются адреса ячеек таблицы 1.

Таблица 2

|    | A                               | В              | С                               | D                                                                              |
|----|---------------------------------|----------------|---------------------------------|--------------------------------------------------------------------------------|
| 8  | заказан-<br>ное коли-<br>чество | стои-<br>мость | формула<br>расчета<br>стоимости | формула расчета стоимости на основе логической функции                         |
| 9  | 450                             | \$1 350.00     | =A9*C2                          | =ЕСЛИ(А9<=В2;С2*А9;ЕСЛИ(А9<=В3<br>;С3*А9;ЕСЛИ(А9<=В3;С3*А9;С5*А9))             |
| 10 | 900                             | \$2 430.00     | =A10*C3                         | =ЕСЛИ(A10<=B3;C3*A10;ЕСЛИ(A10<<br>=B4;C4*A10;ЕСЛИ(A10<=B4;C4*A10;<br>С6*A10))) |
| 11 | 1 450                           | \$3 335,00     | =A11*C4                         | =ЕСЛИ(А11<=В4;С4*А11;ЕСЛИ(А11<<br>=В5;С5*А11;ЕСЛИ(А11<=В5;С5*А11;<br>С7*А11))) |
| 12 | 2 100                           | \$4 200,00     | =A12*C5                         | =ЕСЛИ(A12>B5;C5*A12;EСЛИ(A12<=<br>B6;C6*A12;EСЛИ(A12<=B6;C6*A12;C8<br>*A12)))  |

Расчет стоимости покупки

#### Задача 2. Планирование продаж (файл задача2.xls).

Исходные данные приводятся в таблице 3 (файл задача2.xls Лист «Данные»):

- продажи закупок за месяц;
- остатки на начало и конец месяца;

• число рабочих дней за период анализа продаж, в течение которых товар имелся в наличии или продавался.

Таблица 3

## Исходные данные о продажах фирмы «Весна» за период с 1.02.06 по 28.02.06

|    | A                          | В        | С         | D               | Ε     | F       |
|----|----------------------------|----------|-----------|-----------------|-------|---------|
| 2  | Период анализа продаж,     |          | Период за | Период закупки, |       |         |
|    | дней                       | 20       | дней      |                 | 21    |         |
| 3  |                            | Остаток  |           | Лней            | Zarv- | Остаток |
| 4  |                            | на нача- | Продано,  | про-            | плено | на      |
| 5  | -                          | ло, шт.  | ШТ.       | дажи            | ШТ.   | конец,  |
| (  | Номенклатура               | 1 000    | 750       | 1.7             | 100   | ШТ.     |
| 6  | 200/12 Печенье с абрикосом | 1 000    | /50       | 15              | 100   | 350     |
| 7  | 200/12 Печенье с клубникой | 350      | 450       | 15              | 200   | 100     |
| 8  | 200/12 Печенье с клюквой   | 600      | 550       | 15              | 300   | 350     |
| 9  | 200/12 Печенье с лимоном   | 500      | 700       | 15              | 400   | 200     |
| 10 | 300/8 Пряники с абрикосом  | 1 900    | 2 100     | 20              | 500   | 300     |
| 11 | 300/8 Пряники с апельсином | 1 500    | 1 400     | 20              | 600   | 700     |
| 12 | 300/8 Пряники с брусникой  | 3 000    | 2 800     | 20              | 700   | 900     |
| 13 | 300/8 Пряники с вишней     | 1 700    | 1 300     | 20              | 800   | 1 200   |
| 14 | 300/8 Пряники с клубникой  | 3 000    | 4 000     | 20              | 1 200 | 200     |
| 15 | 350/8 Пряники с клюквой    | 200      | 500       | 15              | 400   | 100     |
| 16 | 350/8 Пряники с лимоном    | 300      | 350       | 10              | 500   | 450     |
| 17 | 350/8 Пряники с малиной    | 80       | 100       | 7               | 0     | 0       |
| 18 | 200/8 Ушки с сахаром       | 350      | 350       | 5               | 0     | 0       |
| 19 | 200/8 Ушки с корицей       | 1 100    | 1 050     | 20              | 300   | 350     |
| 20 | 200/8 Ушки с маком         | 1 000    | 950       | 20              | 400   | 450     |
| 21 | 250/10 Ушки с корицей      | 900      | 830       | 20              | 500   | 570     |
| 22 | 250/10 Ушки с маком        | 1 070    | 1 100     | 20              | 600   | 570     |
| 23 | 4 кг Ушки с сахаром        | 1 250    | 1 200     | 20              | 500   | 550     |
| 24 | 4 кг Ушки с арахисом       | 200      | 370       | 10              | 0     | 0       |
| 25 | 4 кг Ушки с корицей        | 350      | 200       | 10              | 0     | 0       |
| 26 | 4 кг Ушки с маком          | 200      | 380       | 10              | 0     | 0       |
| 27 | 350 г/12 Торт Снежана      | 950      | 1 100     | 20              | 500   | 350     |
| 28 | 350 г/12 Торт Фея          | 500      | 560       | 15              | 0     | 0       |
| 29 | 350 г/12 Торт Ярославна    | 100      | 200       | 8               | 0     | 0       |

На основе приведенных данных требуется найти (файл задача2.xls Лист «Оптимизация продаж»):

1. Средние продажи за 1 день – скорость продажи за день, получаемая как отношение общего объема отгрузки за период анализа продаж к числу дней продажи.

2. Необходимый объем закупки – количество товара, которое следует приобретать для продаж в течение периода планирования закупок. Рассчитывается как Планируемый объем продаж – Остаток на конец. 3. Планируемый объем продаж – количество товара, которое планируется продать в указанном периоде закупки. Предполагается, что в течение этого периода товар будет продаваться по рабочим дням со скоростью, равной средней скорости продаж за период анализа продаж и на момент начала продаж имеется остаток, указанный в колонке *Остаток за месяц*.

4. Резерв продаж за период анализа продаж – количество товара, которое дополнительно можно было бы продать при его постоянном наличии на складе. Этот показатель позволяет оценить потери, вызванные отсутствием на складе пользующегося спросом товара.

В таблице 4 приведен фрагмент вычислений на основе исходных данных таблицы 3.

Таблица 4

|    | G                            | Н                          | Ι                                | J                           |
|----|------------------------------|----------------------------|----------------------------------|-----------------------------|
| 5  | Средняя<br>продажа в<br>день | Необходимый объем закупки  | Планируе-<br>мый объем<br>продаж | Резерв продаж за<br>февраль |
| 6  | =C6/B\$2                     | =ЕСЛИ(16-F6>0;16-F6;0)     | =G6*E\$2                         | =(C6*B\$2)/D6-C6            |
| 7  | =C7/B\$2                     | =ЕСЛИ(17-F7>0;17-F7;0)     | =G7*E\$2                         | =(C7*B\$2)/D7-C7            |
| 8  | =C8/B\$2                     | =ЕСЛИ(18-F8>0;18-F8;0)     | =G8*E\$2                         | =(C8*B\$2)/D8-C8            |
| 9  | =C9/B\$2                     | =ЕСЛИ(19-F9>0;19-F9;0)     | =G9*E\$2                         | =(C9*B\$2)/D9-C9            |
| 10 | =C10/B\$2                    | =ЕСЛИ(I10-F10>0;I10-F10;0) | =G10*E\$2                        | =(C10*B\$2)/D10-C10         |
| 11 | =C11/B\$2                    | =ЕСЛИ(I11-F11>0;I11-F11;0) | =G11*E\$2                        | =(C11*B\$2)/D11-C11         |
| 12 | =C12/B\$2                    | =ЕСЛИ(I12-F12>0;I12-F12;0) | =G12*E\$2                        | =(C12*B\$2)/D12-C12         |
| 13 | =C13/B\$2                    | =ЕСЛИ(I13-F13>0;I13-F13;0) | =G13*E\$2                        | =(C13*B\$2)/D13-C13         |
| 14 | =C14/B\$2                    | =ЕСЛИ(I14-F14>0;I14-F14;0) | =G14*E\$2                        | =(C14*B\$2)/D14-C14         |
| 15 | =C15/B\$2                    | =ЕСЛИ(115-F15>0;115-F15;0) | =G15*E\$2                        | =(C15*B\$2)/D15-C15         |
| 16 | =C16/B\$2                    | =ЕСЛИ(116-F16>0;116-F16;0) | =G16*E\$2                        | =(C16*B\$2)/D16-C16         |
| 17 | =C17/B\$2                    | =ЕСЛИ(I17-F17>0;I17-F17;0) | =G17*E\$2                        | =(C17*B\$2)/D17-C17         |
| 18 | =C18/B\$2                    | =ЕСЛИ(I18-F18>0;I18-F18;0) | =G18*E\$2                        | =(C18*B\$2)/D18-C18         |
| 19 | =C19/B\$2                    | =ЕСЛИ(I19-F19>0;I19-F19;0) | =G19*E\$2                        | =(C19*B\$2)/D19-C19         |
| 20 | =C20/B\$2                    | =ЕСЛИ(120-F20>0;120-F20;0) | =G20*E\$2                        | =(C20*B\$2)/D20-C20         |
| 21 | =C21/B\$2                    | =ЕСЛИ(I21-F21>0;I21-F21;0) | =G21*E\$2                        | =(C21*B\$2)/D21-C21         |
| 22 | =C22/B\$2                    | =ЕСЛИ(122-F22>0;122-F22;0) | =G22*E\$2                        | =(C22*B\$2)/D22-C22         |
| 23 | =C23/B\$2                    | =ЕСЛИ(123-F23>0;123-F23;0) | =G23*E\$2                        | =(C23*B\$2)/D23-C23         |
| 24 | =C24/B\$2                    | =ЕСЛИ(124-F24>0;124-F24;0) | =G24*E\$2                        | =(C24*B\$2)/D24-C24         |
| 25 | =C25/B\$2                    | =ЕСЛИ(125-F25>0;125-F25;0) | =G25*E\$2                        | =(C25*B\$2)/D25-C25         |
| 26 | =C26/B\$2                    | =ЕСЛИ(126-F26>0;126-F26;0) | =G26*E\$2                        | =(C26*B\$2)/D26-C26         |
| 27 | =C27/B\$2                    | =ЕСЛИ(127-F27>0;127-F27;0) | =G27*E\$2                        | =(C27*B\$2)/D27-C27         |
| 28 | =C28/B\$2                    | =ЕСЛИ(128-F28>0;128-F28;0) | =G28*E\$2                        | =(C28*B\$2)/D28-C28         |
| 29 | =C29/B\$2                    | =ЕСЛИ(129-F29>0:129-F29:0) | =G29*E\$2                        | =(C29*B\$2)/D29-C29         |

#### Вычисление экономических показателей

Таблица 5

| Анализ продаж фирмы «Весна»          |
|--------------------------------------|
| за период с 1.02.06 по 28.02.06, шт. |

|    | A                          | G                            | Н                                 | Ι                                   | J                              |
|----|----------------------------|------------------------------|-----------------------------------|-------------------------------------|--------------------------------|
| 5  | Номенклатура               | Средняя<br>продажа<br>в день | Необходи-<br>мый объем<br>закупки | Плани-<br>руемый<br>объем<br>продаж | Резерв<br>продаж за<br>февраль |
| 6  | 200/12 Печенье с абрикосом | 37,5                         | 438                               | 788                                 | 250                            |
| 7  | 200/12 Печенье с клубникой | 22,5                         | 373                               | 473                                 | 150                            |
| 8  | 200/12 Печенье с клюквой   | 27,5                         | 228                               | 578                                 | 183                            |
| 9  | 200/12 Печенье с лимоном   | 35                           | 535                               | 735                                 | 233                            |
| 10 | 300/8 Пряники с абрикосом  | 105                          | 1905                              | 2 205                               | 0                              |
| 11 | 300/8 Пряники с апельсином | 70                           | 770                               | 1 470                               | 0                              |
| 12 | 300/8 Пряники с брусникой  | 140                          | 2040                              | 2 940                               | 0                              |
| 13 | 300/8 Пряники с вишней     | 65                           | 165                               | 1 365                               | 0                              |
| 14 | 300/8 Пряники с клубникой  | 200                          | 4000                              | 4 200                               | 0                              |
| 15 | 350/8 Пряники с клюквой    | 25                           | 425                               | 525                                 | 167                            |
| 16 | 350/8 Пряники с лимоном    | 17,5                         | 0                                 | 368                                 | 350                            |
| 17 | 350/8 Пряники с малиной    | 5                            | 105                               | 105                                 | 186                            |
| 18 | 200/8 Ушки с сахаром       | 17,5                         | 368                               | 368                                 | 1 050                          |
| 19 | 200/8 Ушки с корицей       | 52,5                         | 753                               | 1 103                               | 0                              |
| 20 | 200/8 Ушки с маком         | 47,5                         | 548                               | 998                                 | 0                              |
| 21 | 250/10 Ушки с корицей      | 41,5                         | 302                               | 872                                 | 0                              |
| 22 | 250/10 Ушки с маком        | 55                           | 585                               | 1 155                               | 0                              |
| 23 | 4 кг Ушки с сахаром        | 60                           | 710                               | 1 260                               | 0                              |
| 24 | 4 кг Ушки с арахисом       | 18,5                         | 389                               | 389                                 | 370                            |
| 25 | 4 кг Ушки с корицей        | 10                           | 210                               | 210                                 | 200                            |
| 26 | 4 кг Ушки с маком          | 19                           | 399                               | 399                                 | 380                            |
| 27 | 350 г/12 Торт Снежана      | 55                           | 805                               | 1 155                               | 0                              |
| 28 | 350 г/12 Торт Фея          | 28                           | 588                               | 588                                 | 187                            |
| 29 | 350 г/12 Торт Ярославна    | 10                           | 210                               | 210                                 | 300                            |

Нередко на практике экономист осуществляет анализ продаж с целью выявления так называемых «узких» мест финансовохозяйственной деятельности организации. Для этой цели применяются функции СУММЕСЛИ(диапазон; критерий; диапазон суммирования) и СЧЕТЕСЛИ(диапазон; критерий); СРЗНАЧ(диапазон); МАКС(диапазон), МИН(диапазон).

На основе представленных выше данных по организации можно провести анализ торговой деятельности (файл задача2.xls Лист «Расчет резервов»).

Таблица б

#### Сводный анализ продаж фирмы «Весна»

| Итоги по продуктам     | Функции для вычислений           | Всего, шт. |
|------------------------|----------------------------------|------------|
| убыточных товаров      |                                  |            |
| (<300)                 | =СЧЕТЕСЛИ(\$С\$6:\$С\$29;"<300") | 3          |
| без остатков на конец  | =СЧЕТЕСЛИ(\$F\$6:\$F\$29;"=0")   | 7          |
| товар дополнительно    |                                  |            |
| закупался              | =СЧЕТЕСЛИ(\$E\$6:\$E\$29;">0")   | 17         |
| максимально продано    | =MAKC(\$C\$6:\$C\$29)            | 4 000      |
| среднемесячная продажа | =CP3HA4(\$C\$6:\$C\$29)          | 970        |

(адреса ячеек по таблице 3)

Анализ проводится на основе исходных данных таблицы 3. Убыточными условно считаем те продукты, которых продано менее чем 300 шт.

### 1.2. Структуризация и консолидация данных

Для повышения наглядности и читаемости экономической информации, представленной в виде таблиц, имеется средство, называемое *структурой таблицы*. Структура позволяет быстро найти в громоздких таблицах интересующие нас данные.

*Структурирование таблицы* – это изменение степени детализации данных при помощи создания структуры. Благодаря структуре часть данных можно скрыть, но в любой момент представляется возможным вывести их на экран.

Для автоматического создания структуры требуется составить какой-либо список. При структурировании будут использоваться названия полей и записей списка. Чтобы создать структуру надо выбрать команду меню Данные – Группа и структура – Создание структуры. Для создания структуры вручную можно выбрать базу данных, команду меню Данные – Группа и структура – Группи-ровать (разгруппировать).

Кнопки уровня детализации предназначены для изменения степени подробности при выводе списка на экран. Если структура построена по столбцам, то, нажав кнопку уровня детализации 1 для столбцов, мы свернем структуру по столбцам. Чтобы развернуть структуру, нужно нажать кнопку уровня детализации 2. Сложные структуры могут иметь много уровней детализации. Нажав «-», мы свернем группу, «+» – развернем.

*Консолидацией* называется объединение из нескольких диапазонов данных. Например, необходимо просуммировать данные из одной ячейки на разных листах книги. Применяют следующий способ: объединяют ячейки с помощью формул, используя в формулах ссылки на ячейки. При этом указывается имя листа и адрес ячейки через знак «!».

#### Задача 3. Группировка и структуризация данных (файл задача3.xls Лист «Структура»).

Выполните группировку продукции по 4 наименованиям: «Печенье», «Пряники», «Ушки», «Торт». Рассчитайте итоговые суммы по каждой номенклатуре.

Таблица 7

|    | A                          | В                 | С           | D            | E      | F         |
|----|----------------------------|-------------------|-------------|--------------|--------|-----------|
| 5  | Номощинатира               | Остаток           | Про-        | Дней         | Закуп- | Остаток   |
| 5  | Поменклатура               | на нача-<br>по шт | дано,<br>шт | про-<br>лажи | лено,  | на конец, |
|    |                            | ло, шт.           | шт.         | дажи         | шт.    |           |
| 6  | Печенье                    | 2 450             | 2 4 5 0     | 60           | 1 000  | 1 000     |
| 7  | 200/12 Печенье с абрикосом | 1 000             | 750         | 15           | 100    | 350       |
| 8  | 200/12 Печенье с клубникой | 350               | 450         | 15           | 200    | 100       |
| 9  | 200/12 Печенье с клюквой   | 600               | 550         | 15           | 300    | 350       |
| 10 | 200/12 Печенье с лимоном   | 500               | 700         | 15           | 400    | 200       |
| 11 | Пряники                    | 11 680            | 12 550      | 132          | 4 700  | 3 850     |
| 12 | Мелкая фасовка             |                   |             |              |        |           |
| 13 | 300/8 Пряники с абрикосом  | 1 900             | 2 100       | 20           | 500    | 300       |
| 14 | 300/8 Пряники с апельсином | 1 500             | 1 400       | 20           | 600    | 700       |
| 15 | 300/8 Пряники с брусникой  | 3 000             | 2 800       | 20           | 700    | 900       |
| 16 | 300/8 Пряники с вишней     | 1 700             | 1 300       | 20           | 800    | 1 200     |
| 17 | 300/8 Пряники с клубникой  | 3 000             | 4 000       | 20           | 1 200  | 200       |
| 18 | Крупная фасовка            |                   |             |              |        |           |
| 19 | 350/8 Пряники с клюквой    | 200               | 500         | 15           | 400    | 100       |
| 20 | 350/8 Пряники с лимоном    | 300               | 350         | 10           | 500    | 450       |
| 21 | 350/8 Пряники с малиной    | 80                | 100         | 7            | 0      | 0         |
| 22 | Ушки                       | 6 420             | 6 4 3 0     | 135          | 2 300  | 2 490     |
| 23 | Мелкая фасовка             |                   |             |              |        |           |
| 24 | 200/8 Ушки с сахаром       | 350               | 350         | 5            | 0      | 0         |
| 25 | 200/8 Ушки с корицей       | 1 100             | 1 050       | 20           | 300    | 350       |
| 26 | 200/8 Ушки с маком         | 1 000             | 950         | 20           | 400    | 450       |

## Список товаров фирмы «Весна» за период с 1.02.06 по 28.02.06

| 27 | Средняя фасовка         |       |       |    |     |     |
|----|-------------------------|-------|-------|----|-----|-----|
| 28 | 250/10 Ушки с корицей   | 900   | 830   | 20 | 500 | 570 |
| 29 | 250/10 Ушки с маком     | 1 070 | 1 100 | 20 | 600 | 570 |
| 30 | Крупная фасовка         |       |       |    |     |     |
| 31 | 4 кг Ушки с сахаром     | 1 250 | 1 200 | 20 | 500 | 550 |
| 32 | 4 кг Ушки с арахисом    | 200   | 370   | 10 | 0   | 0   |
| 33 | 4 кг Ушки с корицей     | 350   | 200   | 10 | 0   | 0   |
| 34 | 4 кг Ушки с маком       | 200   | 380   | 10 | 0   | 0   |
| 35 | Торт                    | 1 550 | 1 860 | 43 | 500 | 350 |
| 36 | 350 г/12 Торт Снежана   | 950   | 1 100 | 20 | 500 | 350 |
| 37 | 350 г/12 Торт Фея       | 500   | 560   | 15 | 0   | 0   |
| 38 | 350 г/12 Торт Ярославна | 100   | 200   | 8  | 0   | 0   |

Таблица 8

## Структуризация номенклатуры товаров фирмы «Весна» за период с 1.02.06 по 28.02.06

|    | А               | В                              | С                 | D               | Е                   | F                             |
|----|-----------------|--------------------------------|-------------------|-----------------|---------------------|-------------------------------|
| 5  | Номенклатура    | Остаток<br>на нача-<br>ло, шт. | Прода-<br>но, шт. | Дней<br>продажи | Закупле-<br>но, шт. | Остаток<br>на ко-<br>нец, шт. |
| 6  | Печенье         | 2 450                          | 2 450             | 60              | 1 000               | 1 000                         |
| 11 | Пряники         | 11 680                         | 12 550            | 132             | 4 700               | 3 850                         |
| 12 | Мелкая фасовка  |                                |                   |                 |                     |                               |
| 18 | Крупная фасов-  |                                |                   |                 |                     |                               |
|    | ка              |                                |                   |                 |                     |                               |
| 22 | Ушки            | 6 420                          | 6 4 3 0           | 135             | 2 300               | 2 490                         |
| 23 | Мелкая фасовка  |                                |                   |                 |                     |                               |
| 27 | Средняя фасовка |                                |                   |                 |                     |                               |
| 30 | Крупная фасовка |                                |                   |                 |                     |                               |
| 35 | Торт            | 1 550                          | 1 860             | 43              | 500                 | 350                           |

## Задачи для самостоятельного решения по теме 1

#### Задача 4 (файл задача4.xls).

Пропускная способность рейса авиакомпании 250 человек. На рейс продано 270 билетов по \$300. Стоимость билетов не возмещается. Переменные издержки (в основном это затраты на питание и топливо) на транспортировку одного пассажира составляют \$30. Если на рейс зарегистрировалось больше 250 человек, это означает, что билетов продано больше, чем имеется посадочных мест, и

авиакомпания обязана выплатить компенсацию в размере \$350 каждому пассажиру, которому не хватило места. Вычислите прибыль авиакомпании на основании числа клиентов, зарегистрировавшихся на рейс.

#### Задача 5 (файл задача5.xls).

Крупная фармацевтическая компания пытается определить правильную производственную мощность предприятия для нового лекарства. Единицу годовой мощности можно создать с затратами в \$10. Каждая единица лекарства продается по \$12, включая переменные издержки \$2. Лекарство будет продаваться в течение 10 лет. Вычислить прибыль компании за 10 лет при заданном годовом уровне производственной мощности и ежегодном спросе на лекарство. Предполагается одинаковый спрос на лекарство в каждом году.

#### Задача 6 (файл задача6.xls).

Аналитики фармацевтической компании полагают, что в 2007 году будет продано 10 000 единиц нового лекарства. Они ожидают появления двух конкурентов на рынке. В год появления первого конкурента компания потеряет, как предполагается , 30% занятой доли рынка, в год появления второго – 15% доли рынка. Размер рынка увеличивается на 10% в год. Учитывая появление конкурентов, разработайте электронную таблицу, вычисляющую ежегодные продажи для 2007 – 2015 годов.

#### Задача 7 (файл задача7.xls).

Магазин одежды заказал 100 000 костюмов. Затраты на производство одного костюма составляют \$22. Магазин планирует продавать костюмы до 31 августа по цене \$40, а затем снизить цену до \$30. Вычислить прибыль магазина от данного заказа.

### Тема 2. Работа со списками и формами для составления аналитических отчетов

Повысить скорость работы экономиста поможет использование отдельных инструментов Excel, таких как

- диапазоны;
- наложение фильтров;
- составление сводных таблиц.

Ввод информации в базы данных может осуществляться путем набора или выбором из списков. Списки на основе введенных заранее данных широко используются для ускорения обработки большого объема информации. Списки должны находиться на том же рабочем листе, на котором осуществляется ввод данных. Для создания списка необходимо:

1. Правой кнопкой сделать Выбор из раскрывающегося списка: появятся все данные, стоящие в этом столбце выше.

2. Выбрать нужный элемент.

## 2.1. Использование диапазонов для анализа статистической информации

На практике гораздо удобнее работать не с адресами, а с конкретными названиями, которые определяются именами. При работе с электронными таблицами очень часто возникает необходимость сослаться не на одну ячейку, а на целую группу – строку, столбец или даже на несколько подряд идущих строк и столбцов одновременно. Такая группа называется диапазоном ячеек. Например, если выделить прямоугольную область из трех столбцов и двух строк, к примеру, с А1 по С2, то она будет представлять собой диапазон, обозначающийся как A1:C2. Непосредственно в момент выделения в поле имени ячейки показывается, сколько строк (R, Rows) и столбцов (C, Columns) выделено. Диапазон – это одна или группа связанных ячеек, в которую можно включать столбцы, строки, комбинации столбцов и строк. Диапазоны удобны для применения, поэтому используются для решения различных задач. Имена диапазонов появляются в поле Имя в верхней части листа слева от строки формул. После присвоения имени, по крайней мере, одному диапазону можно щелкнуть на стрелке поля **Имя** для выбора диапазона из списка. Для быстрого перемещения к указанному диапазону использовать команду **Перейти**.

Три способа создания имен диапазонов:

1. Ввести имя диапазона в поле Имя.

2. Выбрать команды Имя – Создать в меню Вставка.

3. Выбрать команды Имя – Присвоить в меню Вставка.

Правила для имени диапазона обобщены в таблице 9:

1. Имя диапазона должно начинаться с буквы или символа подчеркивания (\_). Дальше можно использовать любые символы, включая знаки препинания, кроме дефиса (-) или пробела.

2. В имени диапазона могут использоваться как строчные, так и прописные буквы.

3. В имени диапазона нельзя использовать пробелы. Вместо них символ подчеркивания () или точка.

Таблица 9

| Недопустимые имена | Допустимые имена |
|--------------------|------------------|
| Объем продаж       | Объем_ продаж    |
| Итого за год       | Итого_ за_ год   |
| 2005               | Год_2005         |
| №п/п               | _№п/п            |
| Квартал 1          | Квартал1         |

#### Правила построения имени диапазона

Особого внимания заслуживает работа с диапазонами, относящимися к разным листам. Присвоенные имена диапазонов могут использоваться в любом месте Книги. Чтобы не путаться, с какого именно листа взят диапазон, в случае, если у вас несколько диапазонов с таким именем, ему присваивают сложное имя со знаком «!» в качестве разделителя. Например, Лист3!Всего\_продаж.

#### Задача 8. Создание диапазонов (файл задача8.xls).

Каждой ячейке в диапазоне В6:В55 присвоить аббревиатуру названия штата.

Последовательно выполните решение задачи 3 способами. Создание диапазонов

Способ 1. Отобразив строку формул, увидим поле Имя.

1. Выделить диапазон ячеек и щелкнуть поле Имя.

2. Ввести желаемое Имя и нажать Enter.

3. Щелкнув стрелку справа от поля Имя, открыть список имен диапазонов.

Способ 2. Отобразив строку формул, увидим поле Имя.

1. Выделить диапазон А6:В55.

2. Выберите из меню Вставка команды Имя – Создать.

3. Пометьте вариант в столбце слева. Щелкните стрелку в поле **Имя**, чтобы проверить названия диапазонов.

Способ 3. Для этого несколько изменим задание. Ячейкам В6:В9 присвоим название *А*.

1. Выберите из меню Вставка команды Имя – Присвоить.

2. В диалоговом окне задать название в поле Имя, адреса ячеек в поле Формула.

3. Щелкнуть кнопку Добавить.

Удаление диапазонов

1. Открыть в меню Вставка команду Имя – Присвоить.

2. В диалоговом окне **Присвоение имени** выбрать имя удаляемого диапазона.

3. Выбрать команду Удалить.

#### Задача 9 (файл задача9.xls).

На основе исходных данных просуммировать продажи в штатах, начинающихся с *A*, *C*, *M*.

#### Задача 10 (файл задача10.xls).

Показаны ежемесячные прибыли по акциям двух компаний. Присвойте имена диапазонам, содержащим месячные прибыли компаний и вычислите среднемесячную прибыль.

#### Задача 11 (файл задача11.xls).

Вычислить среднюю прибыль по акциям, выполнив следующие действия.

1. Выделив диапазон ячеек В7:D81 и выбрав в меню Вставка команды Имя – Создать, создаем имена в верхней строке диапазо-

на. Проверить, соответственно какому диапазону данных присвоены имена Акции, Векселя, Облигации.

2. Для ячейки B86 введем в строке формул =**СРЗНАЧ**(в скобках вместо аргумента функции нажмем F3 – откроется диалоговое окно **Вставка имени**, выделим любой из объектов) и нажмем OK.

3. Удалим ненужные имена диапазонов.

#### Задача 12 (файл задача1.xls).

Выполнить моделирование скидки в зависимости от количества приобретенного товара на основе условия задачи 1. Для этого используйте в формулах имена диапазонов, представленных в столбцах A, D.

## 2.2. Применение фильтров для оперативного получения экономических данных

Повышение эффективности работы бухгалтера может происходить за счет следующих определенных методов, применение которых возможно благодаря инструментам Excel. Наиболее популярными являются следующие направления:

• использование фильтров для оперативного получения данных;

• графическое представление информации.

Фильтр служит для ускорения поиска информации в базе данных. Для активизации фильтра используют меню Данные – Фильтр – Автофильтр. Выбирается поле и тип применяемого фильтра для отбора данных.

## 2.3. Автоматизация обработки экономической информации с помощью сводных таблиц

Сводные таблицы широко используются в работе экономиста для анализа внешних и внутренних исходных данных. Они позволяют обобщить экономические данные, составить их группировку и представить различные их объединения по нескольким критериям. В результате, громоздкие списки представляются в удобном виде. Отчеты сводных таблиц допускают различные варианты форматирования, сортировки, группирования экономических данных. Исходной информацией для сводных таблиц могут быть не только списки MS Excel, но и внешние базы данных.

Сводные таблицы строятся на основе базы данных, компонентами которой являются:

• поля – столбцы;

• записи – строки;

• таблицы – совокупность всей информации, содержащейся в базе данных.

Для построения базы данных требуется:

1. Открыть лист и щелкнуть в месте размещения первого столбца.

2. Ввести название первого поля. Нажать клавишу Тав и ввести названия следующих полей.

Порядок создания формы базы данных:

1. Выделить любую ячейку в строке под названием полей, затем открыть меню Данные и выбрать Форма. Появится диалоговое окно ввода данных.

2. Ввести данные для каждого поля.

3. Чтобы начать новую запись, нажать кнопку Добавить.

4. Вводимые записи сразу заносятся в электронную таблицу.

Сводная таблица имеет следующую структуру:

1. Поле строки – поле сводной таблицы, которое суммирует данные по строкам.

2. Поле столбца – поле сводной таблицы, которое суммирует данные по столбцам.

3. Поле страницы.

4. Область данных – центральная часть сводной таблицы, где фактически и появляются данные.

5. Список – таблица базы данных, которая является основой для построения сводной таблицы.

6. Функции итогов – вычисления, которые производятся в области данных сводной таблицы.

7. Управление сводной таблицей – после определения полей, используемых в сводной таблице, названия строк и столбцов становятся кнопками.

Для работы со сводными таблицами используют Мастер сводных таблиц, который активизируется через меню Данные – Сводная таблица.

На основе исходной таблицы 10 построена нижеприведенная сводная таблица 11.

### Таблица 10

| Дата       | Доход    | Расход | Кто     | Откуда/Куда  | На что       | Что именно   |
|------------|----------|--------|---------|--------------|--------------|--------------|
| 01.02.2002 | 2 000,00 |        | Отец    | Альфа        | Зарплата     | Январь 2002  |
| 02.02.2002 | 1 600,00 |        | Мать    | Сигма        | Зарплата     | Январь 2002  |
| 03.02.2002 |          | 936,00 | Отец    | Одежда       | Верхняя      | Пальто       |
| 04.02.2002 |          | 200,00 | Ребенок | Питание      | Фрукты       | Дыня         |
| 05.02.2002 | 1 600,00 |        | Отец    | Гонорар      | Университет  | Январь 2002  |
| 06.02.2002 |          | 308,00 | Мать    | Обувь        | Зимняя       | Туфли        |
| 07.02.2002 |          | 40,00  | Ребенок | Питание      | Фрукты       | Арбуз        |
| 08.02.2002 |          | 88,00  | Мать    | Одежда       | Нижняя       | Рубашка      |
| 09.02.2002 | 1 200,00 |        | Мать    | Бета         | Зарплата     | Январь 2002  |
| 10.02.2002 |          | 200,00 | Мать    | Обувь        | Летняя       | Туфли        |
| 11.02.2002 | 3 108,00 |        | Отец    | Гонорар      | Институт     | Январь 2002  |
| 12.02.2002 |          | 132,00 | Общее   | Оплата жилья | Газ          | Январь 2002  |
| 13.02.2002 |          | 176,00 | Общее   | Оплата жилья | Свет         | Январь 2002  |
| 14.02.2002 |          | 220,00 | Общее   | Оплата жилья | Вода         | Январь 2002  |
| 15.02.2002 |          | 600,00 | Общее   | Машина       | Запчасти     | Колесо       |
| 16.02.2002 |          | 60,00  | Общее   | Машина       | Стоянка      | За январь    |
| 17.02.2002 |          | 68,00  | Общее   | Машина       | Штрафы       | Перекресток  |
| 18.02.2002 |          | 80,00  | Общее   | Машина       | Бензин       | На дачу      |
| 19.02.2002 |          | 40,00  | Отец    | Машина       | Бензин       | На работу    |
| 20.02.2002 | 1 380,00 |        | Отец    | Гонорар      | Университет  | Февраль 2002 |
| 21.02.2002 |          | 100,00 | Мать    | Машина       | Бензин       | К подруге    |
| 22.02.2002 |          | 120,00 | Общее   | Питание      | Мясо         | На неделю    |
| 23.02.2002 |          | 160,00 | Мать    | Питание      | Обеды        | На неделю    |
| 24.02.2002 |          | 120,00 | Отец    | Питание      | Обеды        | На неделю    |
| 25.02.2002 |          | 396,00 | Ребенок | Одежда       | Демисезонная | Куртка       |
| 26.02.2002 |          | 444,00 | Отец    | Обувь        | Летняя       | На работу    |

### Структура дохода и расхода семьи, руб.

### Таблица 11

### Сводная таблица по расходам на питание членов семьи, руб.

| Откуда/Куда        | Питание |         |      |      |       |  |  |  |
|--------------------|---------|---------|------|------|-------|--|--|--|
| Сумма по полю Рас- |         |         |      |      |       |  |  |  |
| ход                |         | Кто     |      |      |       |  |  |  |
|                    |         |         |      |      | Общий |  |  |  |
| На что             | Общее   | Ребенок | Отец | Мать | ИТОГ  |  |  |  |
| Мясо               | 120     |         |      |      | 120   |  |  |  |
| Обеды              |         |         | 120  | 160  | 280   |  |  |  |
| Фрукты             |         | 240     |      |      | 240   |  |  |  |
| Общий итог         | 120     | 240     | 120  | 160  | 640   |  |  |  |

Порядок построения сводной таблицы:

1. Выделите диапазон ячеек (исходные данные) для сводной таблицы.

2. Выберите меню Данные – Сводная таблица.

3. В первом окне выберите пункт *в списке* или *в базе данных Microsoft Excel* и нажмите кнопку Далее>

4. Во втором окне можно скорректировать диапазон ячеек с исходными данными. Можно указать данные из другого файла. Нажмите кнопку Далее>

а. Если вы хотите использовать в качестве данных для сводной таблицы другую таблицу, то следует нажать кнопку **Обзор**, и будет открыт диалог для выбора файла.

б. Если вы создаете сводную таблицу из нескольких листов Рабочей книги и выбрали в первом диалоге (п.1) положение переключателя **В нескольких диапазонах данных**, то второй диалог Мастера сводных таблиц будет иметь несколько иной вид.

5. В следующем окне непосредственно создается сводная таблица – на макет просто перетаскиваются названия столбцов, перечисленные в отдельном окне – Панели инструментов Сводные таблицы. Поочередно перетащите каждую кнопку (название столбца) на макет. Также возможно перетаскивание кнопок и с макета на панель инструментов.

6. В заключительном диалоге мастера сводных таблиц определяют ее расположение: на существующем или ином листе.

#### Задача 13. Повышение качества изготавливаемой продукции (файл задача13.xls).

Компания производит микрочипы. При этом обнаружено 5 видов дефектов, помеченных номерами 1 – 5. Чипы выпускаются 2 операторами A и B на четырех машинах (1 – 4), известен день изготовления чипа. Подразумевается, что каждый оператор и машина выпускают одинаковое количество чипов.

На основе представленных данных составьте план действий для повышения качества продукции.

Для этого, используя сводные таблицы, требуется «рассортировать» дефекты по:

• видам;

- дням недели;
- виду машины и оператора.

Исходные данные для решения задачи приведены в электронном виде.

На основе обработки статистических данных представлены их группировки по направлениям исследования.

Таблица 12

|             |           |       | величи- |       |           |         |           |
|-------------|-----------|-------|---------|-------|-----------|---------|-----------|
| по дням     | величина, | по    | на,     |       |           |         |           |
| недели      | %         | видам | %       |       |           | _       |           |
|             |           |       |         | ПО    |           |         |           |
|             |           |       |         | маши- | величина, |         |           |
| Понедельник | 16,36     | 1     | 39,39   | нам   | %         |         |           |
| Вторник     | 18,18     | 2     | 26,06   | 1     | 36,97     |         |           |
|             |           |       |         |       |           | по опе- | величина, |
| Среда       | 29,09     | 3     | 19,39   | 2     | 20,61     | раторам | %         |
| Четверг     | 16,36     | 4     | 12,73   | 3     | 22,42     | А       | 57,58     |
| Пятница     | 20,00     | 5     | 2,42    | 4     | 20,00     | В       | 42,42     |
| Итого       | 100,00    | Итого | 100,00  | Итого | 100,00    | Итого   | 100,00    |

#### Группировка дефектов по направлениям

#### Таблица 13

#### Сводная таблица по операторам, машинам и видам

| Дефекты Виды дефектов |        |    |    |    |    |   |       |
|-----------------------|--------|----|----|----|----|---|-------|
| оператор              | машина | 1  | 2  | 3  | 4  | 5 | Итого |
| Α                     | 1      | 24 | 14 | 12 | 10 | 1 | 61    |
|                       | 2      | 12 | 11 | 7  | 3  | 1 | 34    |
| А итого               |        | 36 | 25 | 19 | 13 | 2 | 95    |
| В                     | 3      | 16 | 10 | 6  | 4  | 1 | 37    |
|                       | 4      | 13 | 8  | 7  | 4  | 1 | 33    |
| В итого               |        | 29 | 18 | 13 | 8  | 2 | 70    |
| Итого                 |        | 65 | 43 | 32 | 21 | 4 | 165   |

#### Таблица 14

| Дефект      | Виды дефектов |        |        |        |        |
|-------------|---------------|--------|--------|--------|--------|
| День недели | 1             | 2      | 3      | 4      | 5      |
| Понедельник | 15,38         | 13,95  | 18,75  | 14,29  | 50,00  |
| Вторник     | 23,08         | 11,63  | 21,88  | 9,52   | 25,00  |
| Среда       | 23,08         | 48,84  | 15,63  | 33,33  | 0,00   |
| Четверг     | 18,46         | 13,95  | 15,63  | 14,29  | 25,00  |
| Пятница     | 20,00         | 11,63  | 28,13  | 28,57  | 0,00   |
| Итого       | 100,00        | 100,00 | 100,00 | 100,00 | 100,00 |

#### Обобщенная таблица дефектов по дням недели, %

На основе сводных таблиц сформулируем следующую программу повышения качества. Так как дефект 1 является наиболее общим, то его требуется устранить. Оператор А допускает больше дефектов, чем В, но более глубокий анализ показывает, что, возможно, причиной этого является лишь тот факт, что используется машина 1, которая является наихудшей. В среду возникает наибольшее количество дефектов, преимущественно 2-го типа. Следовательно, при анализе «узких» мест в работе предприятия следует уделить внимание причинам возникновения дефектов 1-го типа, особенностям работы машины 1 и определить, почему возникают проблемы в работе по средам.

Таблица 15

|             |    | Дефект |    |    |   |       |
|-------------|----|--------|----|----|---|-------|
| День недели | 1  | 2      | 3  | 4  | 5 | Итого |
| Понедельник | 10 | 6      | 6  | 3  | 2 | 27    |
| Вторник     | 15 | 5      | 7  | 2  | 1 | 30    |
| Среда       | 15 | 21     | 5  | 7  | 0 | 48    |
| Четверг     | 12 | 6      | 5  | 3  | 1 | 27    |
| Пятница     | 13 | 5      | 9  | 6  | 0 | 33    |
| Итого       | 65 | 43     | 32 | 21 | 4 | 165   |

## Обобщенная таблица по видам дефектов на каждый день недели

Задача 14. Анализ распределения студентов по направлениям подготовки (файл задача14.xls). Подготовка студентов колледжа осуществляется по двум направлениям – английский язык и точные науки. Выяснить, не существует ли дискриминации женщин при предоставлении студентам права выбора направления подготовки. Для этого исследуйте информацию по следующим составляющим:

1) пол;

2) направление подготовки;

3) учитывается ли желание студента (да или нет).

Исходные данные для решения задачи приведены в электронном виде.

Обобщенные сведения представлены в таблицах 17, 18.

Таблица 17

|          | Желани |       |        |
|----------|--------|-------|--------|
| Пол      | Нет    | Дa    | Итог   |
| Жен.     | 48,00  | 52,00 | 100,00 |
| Муж.     | 47,0   | 53,00 | 100,00 |
| Среднее  |        |       |        |
| значение | 47,50  | 52,50 | 100,00 |

#### Данные о согласии студентов на выбор направления подготовки, %

Таблица 18

Выбор направления подготовки, %

| Программа | Пол  | Нет   | Дa    | Итог   |
|-----------|------|-------|-------|--------|
|           | Жен. | 40,00 | 60,00 | 100,00 |
| Англ.     | Муж. | 20,00 | 80,00 | 100,00 |
| Точные    | Жен. | 80,00 | 20,00 | 100,00 |
| науки     | Муж. | 58,57 | 41,43 | 100,00 |

Обнаружено, что примерно одинаковый процент мужчин и женщин согласны с их выбором поля деятельности. Однако по каждому направлению меньшее число женщин согласно обучаться по желанию, что показывает возможную дискриминацию. Причиной того, что общий процент согласившихся женщин приблизительно одинаков с мужчинами, является то, что большинство женщин выбрали более «легкое» направление (английский язык).

## Задачи для самостоятельного решения по теме 2

#### Задача 15 (файл задача15.xls).

Требуется оценить качество обслуживания пациентов с сердечными приступами в клиниках г. Москвы (М) и г. Ярославля (Яр). В таблице исходных данных имеются следующие сведения:

- клиника, в которой находился каждый пациент;
- степень опасности (высокая или низкая);
- итог лечения: выздоровел пациент или нет.

#### Задача 16 (файл задача16.xls).

За 1985 – 1992 годы предоставлены данные о ежемесячных процентных ставках выплат по облигациям, деньги по которым выплачиваются в течение одного года после их приобретения. Считается, что процентная ставка более изменчива, то есть имеет большую тенденцию к изменению, когда она высока. Проверьте это утверждение на основе составления сводной таблицы и расчета стандартного отклонения.

## Тема 3. Оптимизация экономической деятельности

## 3.1. Обработка экономических данных на основе проведения XYZ- и ABC-анализа

В работе экономиста и бухгалтера достаточно часто требуется не только отслеживать текущие взаимоотношения с контрагентами, но и определять, какие из них наиболее значимы с точки зрения различных критериев, сколько клиентов было потеряно за определенный период или приобретено новых. Например, проводя анализ работы торговой организации и покупателей, уделяют внимание сумме продаж или полученной прибыли. В проведении такого анализа помогает ABC- и XYZ-анализ покупателей. Сущность XYZ-анализа состоит в том, что в соответствии с заданными критериями каждому покупателю присваивается определенный статус – разовый покупатель, постоянный, потерянный. В то же время постоянный покупатель делится на классы XYZ в соответствии со степенью его стабильности. Критерием для оценки стабильности покупателей могут служить количество продаж, сумма прибыли, сумма отгрузки, интервал между выпиской расходных документов.

При использовании информационных технологий в проведении XYZ-анализа основной задачей является автоматическое отслеживание перехода покупателей из одной категории в другую.

Для практических вычислений большее распространение получил ABC-анализ, суть которого состоит в разбиении всех товаров (клиентов) по важности на 3 класса (A, B и C) по некоторому показателю – объему продаж, прибыли и т.д. ABC-анализ строится на принципе, сформулированном Вильгельмом Парето, называемом закон Парето. Данный принцип больше известен как «принцип 20 на 80» и гласит, что, как правило, 80% всех товаров (клиентов) дают не более 20% оборота. С помощью ABC-анализа клиентов можно разделить по степени их значимости: высокой важности (A класс), средней важности (B класс) и низкой важности (C класс). Критерии, по которым определяется степень важности клиентов, настраиваются самим пользователем, это может быть, например, сумма выручки или прибыли.

Проведение такого анализа обеспечивает индивидуальный подход к каждому клиенту. Изучение торговой организации показывает: тому, кто является важным и стабильным для нас, можно отгружать товар в кредит, а нестабильному – только на условии полной предоплаты. Отслеживание взаиморасчетов с контрагентами ведется на уровне договоров. При этом предусмотрены различные схемы ведения договоров покупателей. Начиная от наиболее обобщенного – по долгосрочным договорам – до отслеживания оплаты конкретной накладной в случае ведения взаиморасчетов по конкретным документам. При ведении взаиморасчетов с контрагентами по заказам покупателей можно автоматически отслеживать процент предоплаты по заказу и применять различные стратегии работы (с контролем максимально возможной суммы кредита по заказу), в том числе отгрузку товаров только при получении от покупателя 100-процентной предоплаты.

Рассмотрим на практике ABC-анализ торговой организации. В связи с этим выделим классы:

1) А – товары (клиенты), дающие 80% прибыли (их 20%);

2) С – 80% товаров (клиентов), с наименьшей важностью, доля участия которых в обороте фирмы невелика;

3) В – все остальные товары (клиенты), занимающие промежуточное положение.

#### Задача 17. Обработка данных торговой компании (файл задача17.xls).

Таблица 19

## Исходные данные по отгрузке торговой компании «Весна» с 01.02.06 по 28.02.06

|    | A                          | В              |
|----|----------------------------|----------------|
| 2  | Номенклатура               | Отгрузка, руб. |
| 3  | Датское печенье Queen's    | 1 573 000      |
| 4  | Кексы, рулеты Дан Кейк     | 848 926        |
| 5  | Конфеты Ferrero            | 532 361        |
| 6  | Кофе Lavazza               | 401 378        |
| 7  | Круассаны Bauli            | 35 001         |
| 8  | Мини круассаны Bauli       | 17 099         |
| 9  | Печенье Bauli              | 4 008          |
| 10 | Печенье Hellema            | 117 834        |
| 11 | Печенье и вафли Destrooper | 741 962        |
| 12 | Печенье и вафли Freitag    | 212 052        |
| 13 | Печенье отеч.              | 60 719         |
| 14 | Пирожные Freddi            | 40 134         |
| 15 | Пряники отеч.              | 1 040 824      |
| 16 | Рулеты Freddi              | 80 134         |
| 17 | Слойки, ушки               | 23 550         |
| 18 | Сухарики Finn Crisp        | 45 445         |
| 19 | Торты Bauli                | 50 810         |
| 20 | Торты отеч.                | 40 530         |
| 21 | Ушки отеч.                 | 1 050 199      |
| 22 | Хлебцы                     | 74 747         |
| 23 | Хлебцы Finn Crisp          | 70 682         |
| 24 | Чипсы, снеки               | 656 097        |
| 25 | Шоколад Lindt              | 951 952        |

| 26 | Шоколадная паста              | 65 516  |
|----|-------------------------------|---------|
| 27 | Шоколадные конфеты Bauli      | 600     |
| 28 | Шоколадные конфеты Hanssens   | 90 014  |
| 29 | Шоколадные конфеты Pernigotti | 324 837 |

Необходимо определить суммы (и процент) отгрузки, которые дают 80% товаров с наименьшей важностью (класс С) и 20% товаров с наибольшей важностью.

Определим сумму отгрузки, которую дают 80% товаров с наименьшей важностью (класс С).

Проведем АВС-анализ по следующей схеме:

1. В ячейку В31 введите формулу =СУММ(В3:В29) – общая сумма отгрузки, которая равна 9 150 411 руб.

2. Установите фильтр на данные. В строке 2 появятся кнопки списков.

3. В списке Отгрузка выберите пункт (Первые 10...) и в появившемся окне установите условие: **80 наименьших % от коли**чества элементов. После нажатия ОК получите 80% списка товаров, дающих минимальные объемы.

4. Вычислите сумму, которую дает их отгрузка, она равна 2 943 548 руб. (32%) от общего объема. Для суммирования используйте функцию **ПРОМЕЖУТОЧНЫЕ.ИТОГИ**(номер функции; ссылка1; ссылка2;...), которая возвращает результат промежуточного вычисления в список или базу данных.

5. Аналогично оцените объем продаж 20% товаров наибольшей важности.

6. Получите итоговую таблицу следующего вида:

Таблица 20

#### Результаты проведения АВС-анализа

| Продукты, дающие макси | имальную | Продукты, дающие минимальную |         |  |
|------------------------|----------|------------------------------|---------|--|
| выручку                |          | выручку                      |         |  |
| Наименование продукта  | Выручка  | Наименование продукта        | Выручка |  |

7. Используя функцию БДСУММ(база данных; поле; критерий), просуммируйте числа в столбце списка или базы данных, которые удовлетворяют заданным условиям: отгрузка составляет от 15 тыс. до 50 тыс. рублей.

### 3.2. Операционно-стоимостной анализ процесса

Один из способов расчета и оптимизации расходов состоит в проведении операционно-стоимостного анализа процесса, принятого в системах моделирования и анализа бизнеса. Механизм процесса заключается в следующем:

1) весь процесс разбивают на функции-операции;

2) каждой функции-операции приписывают ресурсы, оценивают стоимость единицы ресурса;

3) вычисляют стоимость однократного выполнения каждой функции-операции;

4) выявляют самые дорогие функции-операции и снижают их стоимость;

5) параллельно вычисляют коэффициенты участия каждой функции-операции в процессе, оценивают стоимость процесса в сумме всех заказов и пр.

Решение задачи проводится с помощью таблиц и графиков.

Например, требуется провести операционно-стоимостной анализ оформления и доставки товара в магазин. Необходимые данные представлены в таблице 21.

Для увеличения наглядности анализ может проводиться на основе графика (рис. 1).

На основе проведенного анализа заметим, что наиболее дорогостоящими операциями являются оплата услуг торгового представителя по оформлению заказа и его вводу в базу данных. Экономия может быть достигнута за счет автоматизации процесса и осуществления процесса оформления через локальную и глобальную сети.

## Задачи для самостоятельного решения по теме 3

#### Задача 18 (файл задача18.xls).

Ознакомиться со структурой, созданной в файле. Добавить дополнительную группировку.

#### Задача 19 (файл задача19.xls).

Выполнить суммирование данных на Листе 3 по соответствующим полям с Листа 1 и Листа 2.

### Таблица 21

### Операционно-стоимостной анализ процесса оформления, доставки заказа

|     | Человече       | еческий ресурс Материальный ресурс |         |        |           |      | Стоимость        |            |
|-----|----------------|------------------------------------|---------|--------|-----------|------|------------------|------------|
| No  |                |                                    |         |        | -         | • •  | Функция          | функции    |
| л/п |                | Стои-                              | Расход. | Назва- | Стои-     | Pac- | процесса         | кратного   |
|     | Название       | мость,                             | мин     | ние    | мость,    | ход, | процесси         | выполне-   |
|     |                | руб./мин.                          |         |        | руб./ ед. | ед.  |                  | ния)       |
|     |                |                                    |         |        |           |      | Согласно заказа  |            |
|     |                |                                    |         |        |           |      | в магазине,      |            |
|     | Торговый пред- |                                    |         |        |           |      | в т.ч. по теле-  |            |
| 1   | ставитель      | 2,5                                | 60      | Бланк  | 1         | 2    | фону             | 152        |
|     |                |                                    |         |        |           |      | Ручной ввод      |            |
|     | <b>T N</b>     |                                    |         |        |           |      | и корректиров-   |            |
| •   | Торговый пред- | 2.5                                | (0)     |        |           |      | ка заказа в базу | 1.50       |
| 2   | ставитель      | 2,5                                | 60      |        |           |      | данных           | 150        |
| 2   | Финансовый     | 1.0                                | 10      |        |           |      | Контроль взаи-   | 10         |
| 3   | директор       | 1,8                                | 10      |        |           |      | морасчетов       | 18         |
|     |                |                                    |         | п      |           |      | Выписка, пе-     |            |
|     |                |                                    |         | Лист   |           |      | чать накладных   |            |
| 1   | 0              | 1.4                                | 20      | оумаги | 0.2       | 0    | и счетов-        | 20.4       |
| 4   | Oneparop       | 1,4                                | 20      | A4     | 0,5       | 0    | фактур           | 30,4       |
|     |                |                                    |         |        |           |      | подоор и копи-   |            |
|     |                |                                    |         | Пист   |           |      | рование серти-   |            |
|     |                |                                    |         | бимати |           |      | фикатов, сор-    |            |
| 5   | Оператор       | 1.4                                | 30      | оумаги | 0.3       | 20   | тировка доку-    | 18         |
|     | Оператор       | 1,7                                | 50      |        | 0,5       | 20   | Передана паке-   |            |
|     |                |                                    |         |        |           |      | та локументов    |            |
| 6   | Курьер         | 13                                 | 60      |        |           |      | на склал         | 78         |
| 0   | nypbop         | 1,5                                | 00      |        |           |      | Сбор заказа      | , 0        |
| 7   | Клаловшик      | 1.3                                | 30      |        |           |      | на склале        | 39         |
|     |                | - ,-                               |         |        |           |      | Сортировка за-   |            |
|     | Заведующий     |                                    |         |        |           |      | каза по адресу   |            |
| 8   | складом        | 1,8                                | 10      |        |           |      | доставки         | 18         |
|     |                |                                    |         |        |           |      | Загрузка в ав-   |            |
| 9   | Грузчик        | 1,2                                | 15      |        |           |      | тотранспорт      | 18         |
|     |                |                                    |         |        |           |      | Доставка, вы-    |            |
|     |                |                                    |         |        |           |      | грузка товара    |            |
|     |                |                                    |         |        |           |      | в магазине,      |            |
|     | Водитель-      |                                    |         |        |           |      | оформление       |            |
| 10  | экспедитор     | 2                                  | 60      | Бензин | 10        | 3    | документов       | 150        |
|     |                |                                    |         |        |           |      | Возврат доку-    |            |
|     |                |                                    |         |        |           |      | ментов           |            |
|     | Водитель-      |                                    |         |        |           |      | и некондиции     |            |
| 11  | экспедитор     | 2                                  | 30      | Бензин | 10        | 3    | на склад         | 90         |
|     |                |                                    |         |        |           |      | Передача паке-   |            |
| 10  | 10             | 1.2                                | 60      |        |           |      | та документов    | -          |
| 12  | Курьер         | 1,3                                | 60      |        |           |      | в бухгалтерию    | //8        |
|     |                |                                    |         |        |           |      | СУМ              | MA = 869,4 |

## Тема 4. Автоматизация бухгалтерских расчетов

### 4.1. Ввод и поиск информации с помощью функций Excel

В работе экономиста зачастую возникает необходимость автоматического заполнения полей таблицы на основе существующей первичной документации. Рациональным решением данной проблемы может служить применение функций просмотра, позволяющих анализировать значения диапазонов электронной таблицы. Ехсеl позволяет проводить как вертикальный, так и горизонтальный просмотр с помощью функций ВПР и ГПР соответственно. Данные функции имеют следующий синтаксис:

*ВПР*(искомое значение;таблица;номер столбца;[интервальный просмотр])

*ГПР*(искомое значение;таблица;номер строки;[интервальный просмотр])

• искомое значение – то, что мы ищем в первом столбце диапазона таблицы;

• таблица – диапазон, включающий всю просматриваемую таблицу; диапазон включает первый столбец, в котором пытаемся найти соответствие искомому значению, и любые другие столбцы, в которых хотим найти результаты вычисления по формуле;

• номер столбца (строки) – указывается столбец (строка) в диапазоне, из которого возвращается значение функции просмотра;

• интервальный просмотр – дополнительный аргумент для по-иска.

#### Задача 20. Определение налоговых ставок в зависимости от доходов (файл задача20.xls).

Диапазон D6:E9 в таблице ниже содержит цены на продукцию в соответствии с датой покупки и обозначен **Lookup** (Просмотр).

#### Таблица 22

|                 | D           | Е                  |
|-----------------|-------------|--------------------|
| Строки/ Столбцы | Доход, руб. | Налоговая ставка,% |
| 6               | 0           | 0,15               |
| 7               | 10 000      | 0,3                |
| 8               | 30 000      | 0,34               |
| 9               | 100 000     | 0,4                |

#### Исходные данные

Результат работы функции просмотра представлен в таблице 23. Так как номер столбца в формуле равен 2, ответ всегда возвращается из второго столбца диапазона таблицы.

Таблица 23

|                    |    | D                   | Е           | F    | E                       | F                       |  |
|--------------------|----|---------------------|-------------|------|-------------------------|-------------------------|--|
| Строки/<br>Столбцы |    | До-<br>ход,<br>руб. | Исти-<br>на | Ложь | Формула расчета по      | Формула расчета по ЛОЖЬ |  |
|                    |    |                     | Ста         | вка  | ИСТИНА                  |                         |  |
|                    | 13 | -1 000              | #Н/Д        | #Н/Д | =BПР(D13;Lookup;2)      | =ВПР(D13;Lookup;2;ЛОЖЬ) |  |
|                    | 14 | 30 000              | 0,34        | 0,34 | =BПР(D14;Lookup;2)      | =ВПР(D14;Lookup;2;ЛОЖЬ) |  |
|                    | 15 | 29 000              | 0,3         | #Н/Д | =BПР(D15;Lookup;2)      | =ВПР(D15;Lookup;2;ЛОЖЬ) |  |
|                    | 16 | 98 000              | 0,34        | #Н/Д | =ВПР(D16;Lookup;2)      | =ВПР(D16;Lookup;2;ЛОЖЬ) |  |
|                    | 17 | 104 000             | 0,4         | #Н/Д | $=B\Pi P(D17;Lookup;2)$ | =BПР(D17;Lookup;2;ЛОЖЬ) |  |

#### Вычисления с помощью функции ВПР

Задача 21. Определение цены продукта по его идентификатору (файл задача21.xls).

Диапазон H11:I15 в таблице ниже содержит идентификатор продукта и его цену и обозначен **Lookup2** (Просмотр2).

Таблица 24

#### Исходные данные

|                 | Ц                      | T      |
|-----------------|------------------------|--------|
|                 | 11                     | 1      |
| Строки/ столбцы | Идентификатор продукта | Цена   |
| 11              | A134                   | \$3,50 |
| 12              | B242                   | \$4,20 |
| 13              | X212                   | \$4,80 |
| 14              | C413                   | \$5,00 |
| 15              | B2211                  | \$5,20 |

Результат работы функции просмотра представлен в таблице 25. Так как номер столбца в формуле равен 2, ответ всегда возвращается из второго столбца диапазона таблицы.

Таблица 25

| CTROWN             | Н                         | Ι      | Ι                          |
|--------------------|---------------------------|--------|----------------------------|
| Строки/<br>Столбцы | Идентификатор<br>продукта | Цена   | Формула определения цены   |
| 18                 | B2211                     | \$ 3,5 | =BПР(H18;Lookup2;2;ИСТИНА) |
| 19                 | B2211                     | \$ 5,2 | =ВПР(H19;Lookup2;2;ЛОЖЬ)   |

#### Вычисления с помощью функции ВПР

Задача 22. Определение цены продукта по дате продажи (файл задача22.xls).

Предположим, что цена продукта изменяется со временем. Требуется рассчитать цену продукта по дате продажи.

Диапазон в таблице 26 содержит цены на продукцию в соответствии с датой покупки и обозначен **lookup**.

Таблица 26

#### Исходные цены с помощью функции ГПР, дол.

| 01.01.2005 | 01.05.2005 | 01.08.2005 |
|------------|------------|------------|
| 98         | 105        | 112        |

В столбце В с 8 по12 строках осуществляется поиск значений даты и их сравнение с датой в таблице с исходными данными. В столбце С фиксируется верная цена для любой даты продажи.

Таблица 27

#### Формирование прайс-листа

| Строки/ |            |            |                                   |
|---------|------------|------------|-----------------------------------|
| Столбцы | В          | С          | С                                 |
| 7       | Дата       | Цена, дол. | Формулы для вычислений            |
| 8       | 04.01.2005 | 98         | =ГПР(В8;lookup;2;ИСТИНА)          |
| 9       | 10.05.2005 | 105        | =ГПР(В9;lookup;2;ИСТИНА)          |
| 10      | 12.09.2005 | 112        | =ГПР(В10;lookup;2;ИСТИНА)         |
| 11      | 01.05.2005 | 105        | =ГПР(В11;lookup;2;ИСТИНА)         |
| 12      | 01.05.2006 | 112        | <i>=</i> ГПР(B12;lookup;2;ИСТИНА) |

### 4.2. Расчеты по единому социальному налогу (ЕСН)

Все расчеты с персоналом организации по заработной плате неразрывно связаны с расчетами по единому социальному налогу (ЕСН), налогу на доходы физических лиц (НДФЛ) и отчислениями в Пенсионный фонд РФ (ПФР).

При автоматизации расчетов при начислении ЕСН и ПФР необходимо учитывать как требования действующего налогового и пенсионного законодательств, так и положения учетной политики организации.

Исходными сведениями для автоматизации расчетов будут являться:

- размер налогооблагаемой базы;
- процент отчислений в соответствующие фонды;
- регрессивные ставки;
- возраст работника: старше или моложе 1967 года рождения.

Напомним, что, если организация осуществляет свою деятельность в рамках специальных налоговых режимов – «Упрощенная система налогообложения (УСН)» и «Единый налог на вмененный доход (ЕНВД)», – она не является плательщиком ЕСН в полном объеме. Если организация работает в общем режиме, то необходимо начислять ЕСН, взносы в Пенсионный фонд РФ, а также, в соответствии с особенностями вида деятельности организации, начислять взносы в Фонд социального страхования (ФСС), связанные с производственным травматизмом. Это же касается и работодателя – индивидуального предпринимателя.

С 1.01.05 г. максимальная ставка ЕСН составляет 26% вместо действовавшей ранее ставки 35,6%. Был также изменен и порядок распределения ЕСН между федеральными бюджетами и фондами:

• 20% в федеральный бюджет (до 01.01.05 – 28%);

• 3,2% в Фонд обязательного страхования Российской Федерации (до 01.01.05 – 4%);

• 0,8% в федеральный Фонд обязательного медицинского страхования (до 01.01.05 – 0,2 %);

• 2% в территориальный Фонд обязательного медицинского страхования (до 01.01.05 – 3,4%).

Дополнительно при проведении начислений необходимо учитывать взносы в ФСС, связанные с профессиональным травматизмом.

При этом следует учесть, что с 2005 года было отменено условие применения регрессивной шкалы (уровень заработной платы в текущем году не должен быть менее 2 500 рублей в месяц). Все организации-работодатели с января 2005 года обязаны применять регрессивные ставки в случае, если налоговая база на каждого работника превысит установленные пределы.

С 1.01.05 г. изменена и сама регрессивная шкала ставки налога. Так, для организаций, осуществляющих выплаты физическим лицам, устанавливается следующая шкала налоговых ставок при величине выплат:

• до 280 000 руб. в год – 26%;

• от 280 000 руб. до 600 000 руб. в год – 72 800 руб. + 10% с суммы, превышающей 280 000 руб.;

• свыше 600 000 руб. в год – 104 800 руб. + 2% с суммы, превышающей 600 000 руб.

При начислении заработной платы задача бухгалтера заключается в проведении начислений в вышеперечисленные фонды и в удержании налога на доходы физических лиц.

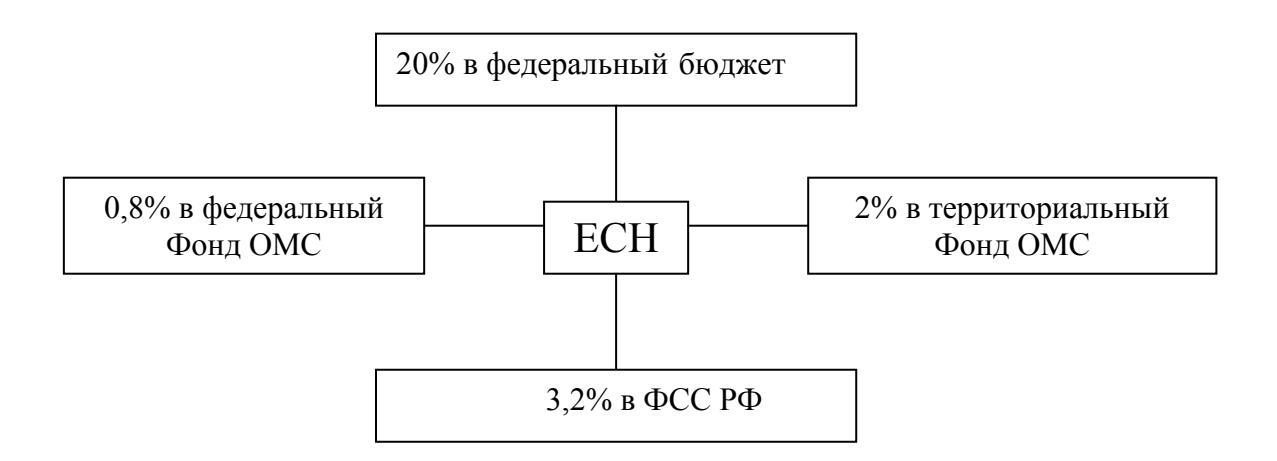

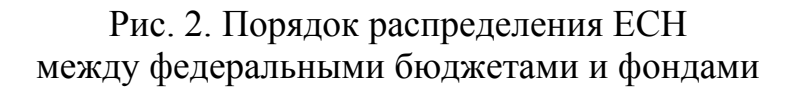

#### Задача 23. Расчет ЕСН (файл задача 23.xls).

В январе 2005 года сотруднику фирмы «Аленка» Сидоровой Т.П. начислена заработная плата в размере 20 000 руб. Налоговая база в год при указанной заработной плате не превышает установленного предела для применения регрессии (280 000 руб.). ЕСН должен быть рассчитан таким образом:

• в ФСС РФ: 20 000 руб.\* 3,2% = 640 руб.;

- в федеральный Фонд ОМС: 20 000 руб.\* 0,8% = 160 руб.;
- в территориальный фонд ОМС: 20 000 руб.\* 2% = 400 руб.;
- в федеральный бюджет: 20 000 руб.\* 20 % = 4 000 руб.

При применении налогового вычета с учетом тарифа страховых взносов на обязательное медицинское страхование 14% (20 000 руб. \* 14% = 2 800) сумма ЕСС к уплате в федеральный бюджет составит 1 200 руб.: 4 000 – 2 800 = 1 200 руб.

В данном примере сумма начисленных страховых взносов (налоговый вычет) 2800 руб. не превышает начисленную за тот же период сумму налога, подлежащую к уплате в федеральный бюджет (4 000 руб.).

Таблица 28

| КИ/<br>ЦЫ      | A              | В           | С          | D    | Е     | F     | G     | Н        |
|----------------|----------------|-------------|------------|------|-------|-------|-------|----------|
| Строі<br>столб | Сведения о раб | отнике      |            |      | %     |       |       |          |
| 1              |                |             | Поличалана | 3,20 | 0,80  | 2     | 20    | к уплате |
| 2              | ФИО            | Год<br>рож- | начислено  | ФСС  | ΦΦΟΜϹ | ТФОМС | ФБ    | в ФБ     |
|                |                | дения       |            |      |       |       |       |          |
| 3              | Сидорова Т.П.  | 1966        | 20 000,00  | 640  | 160   | 400   | 4 000 | 1 200    |
| 4              | Карпова Н.Б.   | 1954        | 16 000,00  | 512  | 128   | 320   | 3 200 | 960      |
| 5              | Иваненко Л.А.  | 1973        | 18 000,00  | 576  | 144   | 360   | 3 600 | 1 080    |
| 6              | Иванов И.П.    | 1990        | 2 000,00   | 64   | 16    | 40    | 400   | 120      |
| 7              | Вьюнов К.Т.    | 1985        | 3 000,00   | 96   | 24    | 60    | 600   | 180      |
| 8              | Лещева Т.В.    | 1958        | 3 500,00   | 112  | 28    | 70    | 700   | 210      |
| 9              | Петренко О.В.  | 1968        | 6 25 0,00  | 200  | 50    | 125   | 1 250 | 375      |
| 19             | Сидоренко А.И. | 1968        | 3 000,00   | 96   | 24    | 60    | 600   | 180      |

#### Расчет ЕСН и распределение между фондами, руб.

Таблица 29

| -              |         | 1           | 1           | 1           |             |
|----------------|---------|-------------|-------------|-------------|-------------|
|                | Начис   |             |             |             |             |
|                | лено,   |             |             |             |             |
|                | руб.    |             |             |             | Федеральный |
| ФИО            |         | ΦCC         | ΦΦΟΜϹ       | ТФОМС       | бюджет      |
| Сидорова Т.П.  | 20 000  | =C3*\$D\$1  | =C3*\$E\$1  | =C3*\$F\$1  | =C3*\$G\$1  |
| Карпова Н.Б.   | 16 000  | =C4*\$D\$1  | =C4*\$E\$1  | =C4*\$F\$1  | =C4*\$G\$1  |
| Иваненко Л.А.  | 18 000  | =C5*\$D\$1  | =C5*\$E\$1  | =C5*\$F\$1  | =C5*\$G\$1  |
| Иванов И.П.    | 2 000   | =C6*\$D\$1  | =C6*\$E\$1  | =C6*\$F\$1  | =C6*\$G\$1  |
| Вьюнов К.Т.    | 3 000   | =C7*\$D\$1  | =C7*\$E\$1  | =C7*\$F\$1  | =C7*\$G\$1  |
| Лещева Т.В.    | 3 500   | =C8*\$D\$1  | =C8*\$E\$1  | =C8*\$F\$1  | =C8*\$G\$1  |
| Петренко О.В.  | 6 2 5 0 | =C9*\$D\$1  | =C9*\$E\$1  | =C9*\$F\$1  | =C9*\$G\$1  |
| Сидоренко А.И. | 3 000   | =C10*\$D\$1 | =C10*\$E\$1 | =C10*\$F\$1 | =C10*\$G\$1 |

## Формулы расчета ЕСН и распределение между фондами относительно адресов таблицы

Помимо общих положений при автоматизации расчетов по ЕСН важны сведения о *возрасте работника*. Для работников 1967 года рождения и моложе предусмотрено начисление как страховой части трудовой пенсии (8%), так и накопительной (6%).

Предлагается 2 способа выполнения расчетов:

1. В общей таблице с последующим отбором необходимых сотрудников

2. В отдельных таблицах по каждой из 2-х групп: до 1967 года рождения и старше.

Экономисту может требоваться как итоговая информация отчислений в ПФР, так и в разрезе каждой группы. Поэтому при автоматизированных расчетах требуется продумать общую схему расчета суммарных платежей, представленных в последнем столбце таблицы 30.

Для ускорения внесения поправок в формулы в случае изменения процентных ставок отчислений, следует использовать абсолютную адресацию при введении констант в формулы (признаком абсолютной адресации является знак \$, который появляется при нажатии на адрес ячейки клавиши F4).

Проведенные вычисления выполнены с использованием логической функции *ЕСЛИ(условие; если истинно; если ложно)*.

Таблица 30

Расчет отчислений в ПФР, руб.

| Стро<br>ки/ст<br>олб-<br>цы | А              | В         | С              | D              | Е          | F           |
|-----------------------------|----------------|-----------|----------------|----------------|------------|-------------|
| 1                           | Свеления о ра  |           | Ставки, %      |                |            |             |
| 1 Сведения о                |                |           | 14             | 8              | 6          | Итого в ПФР |
| 2                           | ФИО            | Начислено | ПФР-<br>страх. | ПФР-<br>страх. | ПФР-накоп. |             |
| 3                           | Сидорова Т.П.  | 20 000,00 | 2 800          | 0              | 0          | 2 800       |
| 4                           | Карпова Н.Б.   | 16 000,00 | 2 240          | 0              | 0          | 2 240       |
| 5                           | Иваненко Л.А.  | 18 000,00 | 0              | 1 440          | 1 080      | 2 520       |
| 6                           | Иванов И.П.    | 2 000,00  | 0              | 160            | 120        | 280         |
| 7                           | Вьюнов К.Т.    | 3 000,00  | 0              | 240            | 180        | 420         |
| 8                           | Лещева Т.В.    | 3 500,00  | 490            | 0              | 0          | 490         |
| 9                           | Петренко О.В.  | 6 250,00  | 0              | 500            | 375        | 875         |
| 10                          | Сидоренко А.И. | 3 000,00  | 0              | 240            | 180        | 420         |

Таблица 31

## Формулы расчета отчислений в ПФР (относительно адресов ячеек таблицы 30)

| Ставки, %      | 0,14                                 | 0,08                                      | 0,06                                  |                        |                       |
|----------------|--------------------------------------|-------------------------------------------|---------------------------------------|------------------------|-----------------------|
| ФИО            | ПФР-страх.                           | ПФР-страх.                                | ПФР-накоп.                            | Итого в<br>ПФР         | к уплате в ФБ         |
| Сидорова Т.П.  | =ЕСЛИ(\$B3<<br>1967;\$C3*\$H\$1;0)   | =ЕСЛИ(\$В3>=<br>1967;\$C3*\$I\$1<br>;0)   | =ЕСЛИ(\$B3>=19<br>67;\$C3*\$J\$1;0)   | =CYMM<br>(H3;I3;J3)    | =G3-(C3*\$L\$1)       |
| Карпова Н.Б.   | =ЕСЛИ(\$B4<<br>1967;\$C4*\$H\$1;0)   | =ECЛИ(\$B4>=<br>1967;\$C4*\$I\$1<br>;0)   | =ЕСЛИ(\$В4>=19<br>67;\$C4*\$J\$1;0)   | =CYMM<br>(H4;I4;J4)    | =G4-(C4*\$L\$1)       |
| Иваненко Л.А.  | =ЕСЛИ(\$В5<<br>1967;\$C5*\$Н\$1;0)   | =ЕСЛИ(\$В5>=<br>1967;\$C5*\$I\$1;<br>0)   | =ECЛИ(\$B5>=19<br>67;\$C5*\$J\$1;0)   | =СУММ<br>(H5;I5;J5)    | =G5-(C5*\$L\$1)       |
| Иванов И.П.    | =ЕСЛИ(\$В6<<br>1967;\$C6*\$H\$1;0)   | =ЕСЛИ(\$В6>=<br>1967;\$С6*\$I\$1;<br>0)   | =ECЛИ(\$B6>=19<br>67;\$C6*\$J\$1;0)   | =СУММ<br>(Н6;I6;J6)    | =G6-(C6*\$L\$1)       |
| Вьюнов К.Т.    | =ЕСЛИ(\$В7<<br>1967;\$C7*\$Н\$1;0)   | =ЕСЛИ(\$В7>=<br>1967;\$С7*\$I\$1;<br>0)   | =ЕСЛИ(\$B7>=19<br>67;\$C7*\$J\$1;0)   | =CYMM(H<br>7;I7;J7)    | =G7-(C7*\$L\$1)       |
| Лещева Т.В.    | =ЕСЛИ(\$В8<<br>1967;\$C8*\$H\$1;0)   | =ЕСЛИ(\$В8>=<br>1967;\$С8*\$I\$1;<br>0)   | =ЕСЛИ(\$В8>=19<br>67;\$C8*\$J\$1;0)   | =CYMM(H<br>8;I8;J8)    | =G8-(C8*\$L\$1)       |
| Петренко О.В.  | =ЕСЛИ(\$В9<<br>1967;\$С9*\$Н\$1;0)   | =ЕСЛИ(\$В9>=<br>1967;\$С9*\$I\$1;<br>0)   | =ЕСЛИ(\$В9>=19<br>67;\$С9*\$J\$1;0)   | =CYMM(H<br>9;I9;J9)    | =G9-(C9*\$L\$1)       |
| Сидоренко А.И. | =ЕСЛИ(\$В10<1967<br>;\$С10*\$Н\$1;0) | =ECЛИ(\$B10><br>=1967;\$C10*\$I<br>\$1;0) | =ЕСЛИ(\$В10>=1<br>967;\$С10*\$J\$1;0) | =CYMM(H<br>10;I10;J10) | =G10-<br>(C10*\$L\$1) |

Для повышения скорости обработки записей рекомендуется сотрудников до и после 1967 года рождения распределить по разным листам. Тогда в формулы расчета отчислений требуется ввести название листа, содержащего данные о ФИО, годе рождения и начислениях сотруднику. Допустим, этот лист называется «Состав отдела». Тогда в формулах расчетов перед каждой составляющей будет идти запись следующего вида:

Состав отдела!адрес используемой ячейки

Список сотрудников в поле **ФИО** и **Год рождения** также переносятся из исходной таблицы на листе **Состав отдела**, чтобы происходили автоматические изменения в прикрепленных таблицах к исходной.

## 4.3. Определение количественного и качественного состава сотрудников

Для анализа кадрового состава предприятия нередко требуется определить количественный состав специалистов по отделам.

Задача 24. Анализ кадровой структуры предприятия (файл задача 24.xls).

Таблица 32

| Столб | А          | В         | С              | D          | Е           | F        |
|-------|------------|-----------|----------------|------------|-------------|----------|
| цы/   |            |           |                |            |             | Год      |
| Стро- | Отдел      | Должность |                | Таб. номер | Оклад, руб. | рождения |
| ки    |            |           | ФИО            |            |             |          |
| 2     | Контроля   | Начальник | Сидорова Т.П.  | 2345       | 10 500,00   | 1966     |
| 3     | Реализации | Аудитор   | Карпова Н.Б.   | 6789       | 7 000,00    | 1954     |
| 4     | Реализации | Менеджер  | Иваненко Л.А.  | 3456       | 5 000,00    | 1973     |
| 5     | Реализации | Менеджер  | Иванов И.П.    | 123        | 2 000,00    | 1990     |
| 6     | Реализации | Аудитор   | Вьюнов К.Т.    | 1234       | 3 000,00    | 1985     |
| 7     | Снабжения  | Начальник | Лещева Т.В.    | 9012       | 3 500,00    | 1958     |
| 8     | Снабжения  | Инженер   | Петренко О.В.  | 7890       | 6 250,00    | 1968     |
| 9     | Контроля   | Аудитор   | Сидоренко А.И. | 8901       | 3 000,00    | 1968     |

## Исходные данные о сотрудниках фирмы «Аленка»

Проведенные вычисления выполнены с использованием функции *СЧЕТЕСЛИ*(диапазон;условие).

## Состав сотрудников фирмы «Аленка» по отделам

|            | Численность, |                                       |
|------------|--------------|---------------------------------------|
| Отдел      | чел.         | Формулы для расчета                   |
| Контроля   | 2            | =СЧЁТЕСЛИ(\$А\$2:\$А\$9;"Контроля")   |
| Реализации | 4            | =СЧЁТЕСЛИ(\$A\$2:\$A\$9;"Реализации") |
| Снабжения  | 2            | =СЧЁТЕСЛИ(\$A\$2:\$A\$9;"Снабжения")  |

Таблица 34

#### Состав сотрудников фирмы «Аленка» по должностям

|           | Численность, |                                      |
|-----------|--------------|--------------------------------------|
| Должность | чел.         | Формулы для расчета                  |
| Аудитор   | 3            | =СЧЁТЕСЛИ(\$B\$2:\$B\$9;"Аудитор")   |
| Инженер   | 1            | =СЧЁТЕСЛИ(\$B\$2:\$B\$9;"Инженер")   |
| Секретарь | 0            | =СЧЁТЕСЛИ(\$B\$2:\$B\$9;"Секретарь") |
| Менеджер  | 2            | =СЧЁТЕСЛИ(\$B\$2:\$B\$9;"Менеджер")  |
| Начальник | 2            | =СЧЁТЕСЛИ(\$B\$2:\$B\$9;"Начальник") |

## 4.4. Расчет премии сотрудников на основе соответствующих коэффициентов

Расчет премии проводится в таблице 35 по установленным коэффициентам по каждой должности, согласно штатному расписанию.

Таблица 35

| Должность | Коэффициент |
|-----------|-------------|
| Аудитор   | 0,75        |
| Инженер   | 0,5         |
| Секретарь | 0,2         |
| Менеджер  | 0,4         |
| Начальник | 0,7         |

#### Коэффициенты для начисления премии

### Расчет премии сотрудников фирмы «Аленка»

|                | Оклад,  |                                                   | Общий    |
|----------------|---------|---------------------------------------------------|----------|
| ФИО            | руб.    | Расчет премии                                     | ИТОГ     |
|                |         | =ЕСЛИ(В2="Начальник";Е2*0,7;ЕСЛИ(В2="Аудитор      |          |
|                |         | ";Е2*0,75;ЕСЛИ(В2="Менеджер";Е2*0,4;ЕСЛИ(В2="     |          |
| Сидорова Т.П.  | 10 500  | Секретарь";Е2*0,2;ЕСЛИ(В2="Инженер";Е2*0,4;0))))) | =B42+C42 |
|                |         | =ЕСЛИ(В3="Начальник";Е3*0,7;ЕСЛИ(В3="Аудитор      |          |
|                |         | ";Е3*0,75;ЕСЛИ(В3="Менеджер";Е3*0,4;ЕСЛИ(В3="     |          |
| Карпова Н.Б.   | 7 000   | Секретарь";Е3*0,2;ЕСЛИ(В3="Инженер";Е3*0,4;0))))) | =B43+C43 |
|                |         | =ЕСЛИ(В4="Начальник";Е4*0,7;ЕСЛИ(В4="Аудитор      |          |
|                |         | ";Е4*0,75;ЕСЛИ(В4="Менеджер";Е4*0,4;ЕСЛИ(В4="     |          |
| Иваненко Л.А.  | 5 000   | Секретарь";Е4*0,2;ЕСЛИ(В4="Инженер";Е4*0,4;0))))) | =B44+C44 |
|                |         | =ЕСЛИ(В5="Начальник";Е5*0,7;ЕСЛИ(В5="Аудитор      |          |
|                |         | ";Е5*0,75;ЕСЛИ(В5="Менеджер";Е5*0,4;ЕСЛИ(В5="     |          |
| Иванов И.П.    | 2 000   | Секретарь";Е5*0,2;ЕСЛИ(В5="Инженер";Е5*0,4;0))))) | =B45+C45 |
|                |         | =ЕСЛИ(В6="Начальник";Е6*0,7;ЕСЛИ(В6="Аудитор      |          |
|                |         | ";Е6*0,75;ЕСЛИ(В6="Менеджер";Е6*0,4;ЕСЛИ(В6="     |          |
| Вьюнов К.Т.    | 3 000   | Секретарь";Е6*0,2;ЕСЛИ(В6="Инженер";Е6*0,4;0))))) | =B46+C46 |
|                |         | =ЕСЛИ(В7="Начальник";Е7*0,7;ЕСЛИ(В7="Аудитор      |          |
|                |         | ";Е7*0,75;ЕСЛИ(В7="Менеджер";Е7*0,4;ЕСЛИ(В7="     |          |
| Лещева Т.В.    | 3 500   | Секретарь";Е7*0,2;ЕСЛИ(В7="Инженер";Е7*0,4;0))))) | =B47+C47 |
|                |         | =ЕСЛИ(В8="Начальник";Е8*0,7;ЕСЛИ(В8="Аудитор      |          |
|                |         | ";Е8*0,75;ЕСЛИ(В8="Менеджер";Е8*0,4;ЕСЛИ(В8="     |          |
| Петренко О.В.  | 6 2 5 0 | Секретарь";Е8*0,2;ЕСЛИ(В8="Инженер";Е8*0,4;0))))) | =B48+C48 |
|                |         | =ЕСЛИ(В9="Начальник";Е9*0,7;ЕСЛИ(В9="Аудитор      |          |
|                |         | ";Е9*0,75;ЕСЛИ(В9="Менеджер";Е9*0,4;ЕСЛИ(В9="     |          |
| Сидоренко А.И. | 3 000   | Секретарь";Е9*0,2;ЕСЛИ(В9="Инженер";Е9*0,4;0))))) | =B49+C49 |

## (адресация в формулах согласно таблице 32 с исходными данными)

### Таблица 37

### Итоги по премированию сотрудников фирмы «Аленка», руб.

|                |           | Расчет |            |
|----------------|-----------|--------|------------|
| ФИО            | Оклад     | премии | Общий итог |
| Сидорова Т.П.  | 10 500,00 | 7 350  | 17 850,00  |
| Карпова Н.Б.   | 7 000,00  | 5 250  | 12 250,00  |
| Иваненко Л.А.  | 5 000,00  | 2 000  | 7 000,00   |
| Иванов И.П.    | 2 000,00  | 800    | 2 800,00   |
| Вьюнов К.Т.    | 3 000,00  | 2 250  | 5 250,00   |
| Лещева Т.В.    | 3 500,00  | 2 450  | 5 950,00   |
| Петренко О.В.  | 6 250,00  | 2 500  | 8 750,00   |
| Сидоренко А.И. | 3 000,00  | 2 250  | 5 250,00   |

## Задачи для самостоятельного решения по теме 4

#### Задача 25 (файл задача 25.xls).

В файле записаны идентификаторы сотрудников, их зарплаты и стаж. Напишите формулу, которая по заданному идентификатору показывает заработную плату сотрудника.

#### Задача 26 (файл задача 26.xls).

Вы собираетесь рекламировать продукты Microsoft во время спортивных передач. Чем больше рекламного времени вы покупаете, тем ниже его цена (см. таблицу).

Таблица 38

| Количество | Цена за показ |
|------------|---------------|
| показов    |               |
| 1-5        | \$12 000      |
| 6 - 10     | \$11 000      |
| 11-20      | \$10 000      |
| Более 20   | \$9 000       |

#### Цена рекламного времени

Создайте формулу, которая выводит общую стоимость покупки любого количества показов.

## Тема 5. Оптимизационные задачи в экономике

### 5.1. Определение задачи оптимизации

Нередко у экономиста возникает необходимость решения задач, когда задается некоторый итоговый (*целевой*) показатель и надо на базе имеющихся ресурсов предприятия получить требуемую величину целевого показателя, например, прибыли, выручки, объема выпуска и т.д. При этом, исходя из ограниченности имеющихся в распоряжении ресурсов и знания определенных экономических закономерностей, выбирается тот фактор, который либо является наиболее важным по влиянию на искомый целевой показатель, либо более доступен изменению. В качестве такого показателя может выступать цена, себестоимость единицы продукции, величина затрат и т.п.

Для автоматизированного решения подобных задач используется инструмент Excel «Подбор параметра», который служит для анализа информации и построения решений, соответствующих требуемым ограничениям. При этом существует, как правило, возможность изменения только одного ресурса, выступающего в модели в качестве компоненты. Так как Excel работает с адресами ячеек, содержащих информацию, то ячейка, содержащая значение искомого (целевого) показателя, называется *целевой*.

К задачам оптимизации относятся задачи, в которых требуется максимизировать или минимизировать значение некоторой функции и найти соответствующие значения переменных, от которых она зависит. В классическом случае, когда целевая функция дифференцируема, был разработан метод, связанный с нахождением нулей первой производной целевой функции и проверки критериев экстремума. Этот метод, получивший название *аналитическо*го способа решения задач оптимизации, в ряде случаев подходит и для решения экономических задач.

**Целевой,** или критериальной, функцией задачи оптимизации называется произвольная оценочная функция, предназначенная для количественного сравнения альтернатив с целью выбора наилучшей. Целевая функция определяется как некоторая математическая функция, функционал или оператор, что в общем случае записывается в виде:

 $f(x_1, x_2, \ldots, x_n), f: D(f) \rightarrow R^1$ 

В зависимости от свойств функции  $f(x_1, x_2, \dots, x_n)$  рассматриваемые в задачах оптимизации делятся на следующие основные типы целевых функций:

• линейные функции  $f(x_1, x_2, \dots, x_n)$ , являющиеся линейными относительно всех своих переменных;

• нелинейные функции  $f(x_1, x_2, \dots, x_n)$ , являющиеся нелинейными относительно некоторых своих переменных.

В последнем случае иногда дополнительно рассматривают:

□ выпуклые (квадратичные), в которых функция функции *f*(*x*<sub>1</sub>, *x*<sub>2</sub>, ..., *x*<sub>n</sub>) является выпуклой (соответственно, квадратичной) относительно своих переменных;

 $\Box$  *невыпуклые*, в которых функция функции  $f(x_1, x_2, \dots, x_n)$  не является выпуклой относительно своих переменных.

В зависимости от количества целевых функций рассматриваются два основных типа задач оптимизации:

• однокритериальные задачи оптимизации, в математических моделях которых присутствует единственная целевая функция;

• *многокритериальные* задачи оптимизации, в математических моделях которых присутствуют несколько целевых функций.

В контексте математической модели задач оптимизации требование нахождения наилучшего решения конкретизируется в требование *максимизации* или *минимизации* целевой функции. Данное требование записывают символически в виде:

 $f(x_1, x_2, \ldots, x_n) \rightarrow max$  или  $f(x_1, x_2, \ldots, x_n) \rightarrow min$ 

При этом максимум (минимум) целевой функции находится на множестве допустимых значений переменных. *Решением задачи оптимизации* является некоторый допустимый набор значений переменных, который доставляет максимальное или минимальное значение целевой функции.

С учетом введенных обозначений общая математическая модель однокритериальной задачи оптимизации может быть записана символически в следующем виде:

$$f(x_1, x_2, \dots, x_n) \to max$$
или  $f(x_1, x_2, \dots, x_n) \to min$   
$$D(f) = \{(x_1, x_2, \dots, x_n) \mid \bigwedge_{k=1}^{m} g_k(x_1, x_2, \dots, x_n) \le 0\},$$

где *т* – число ограничений.

Здесь через  $(x_1, x_2, \dots, x_n)$  обозначено множество допустимых альтернатив, которое формируется посредством сужения исходного множества альтернатив D с помощью совокупности ограничений, записанных в произвольной форме в виде:

 $g_k(x_1, x_2, \dots, x_n) \leq 0$  или  $g_k(x_1, x_2, \dots, x_n) = 0$ 

В качестве исходного множества альтернатив D выступает одно из рассмотренных ранее множеств: множество действительных чисел  $R^1$ , множество целых чисел  $Z^1$  или множество из двух чисел: 0 и 1. Выбор этого множества определяется типом переменных, которые используются в постановке соответствующей задачи оптимизации. В случае n = 2 соответствующие задачи оптимизации называются *двухкритериальными*, при n = 3 – *трехкритериальными* и т.д. Натуральное число *m* определяет общее количество ограничений задачи оптимизации. В математических моделях типовых задач оптимизации явно указывают исходные множества альтернатив для точной спецификации типа переменных.

Рассмотренные свойства базовых компонентов математической модели задач оптимизации позволяют выполнить общую классификацию этих задач, знание которой необходимо для правильного анализа и выбора метода для решения конкретных задач оптимизации.

В общем случае процесс постановки и решения задач оптимизации может быть представлен в форме взаимосвязанных этапов, на каждом из которых выполняются определенные действия, направленные на построение и последующее использование информационно-логических моделей систем (см. рис. 3).

Характерной особенностью данного процесса является его циклический, или итеративный характер, который отражает современные требования к анализу и проектированию сложных систем.

Отдельными этапами процесса постановки и решения задач оптимизации являются:

1. Анализ проблемной ситуации.

- 2. Построение математической модели.
- 3. Анализ модели.
- 4. Выбор метода и средства решения.
- 5. Выполнение численных расчетов.
- 6. Анализ результатов расчетов.
- 7. Применение результатов расчетов.
- 8. Коррекция и доработка модели.

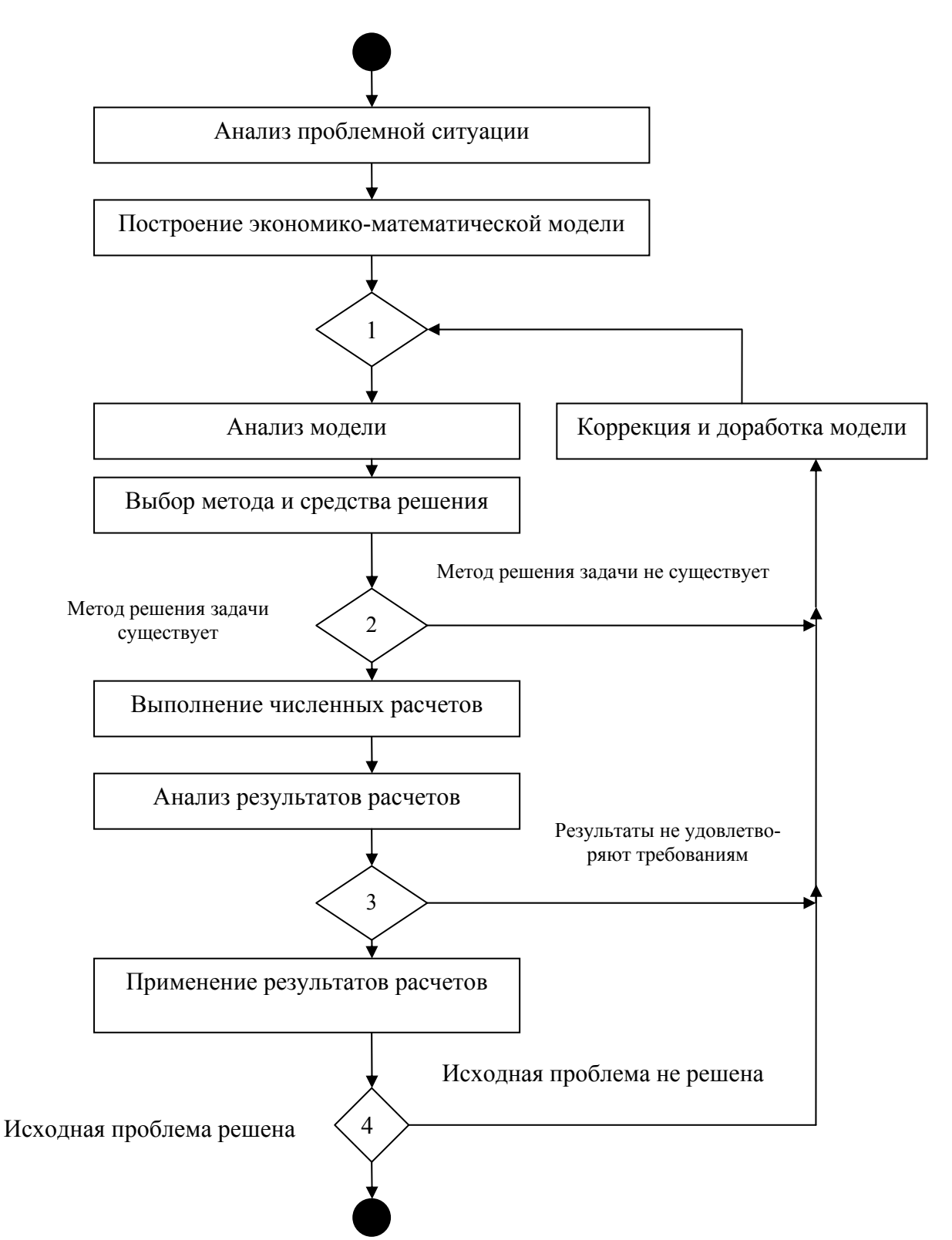

Рис. 3. Общая схема процесса постановки и решения задач оптимизации Условные обозначения к схеме:

1 – Логическая проверка возможности построения модели.

2 – Проверка существования решения задачи.

3 – Соответствуют ли результаты расчетов требованиям.

4 – Проверка возможности применения результатов расчетов для решения исходной проблемы.

Конкретное содержание этапов зависит от специфических особенностей решаемых задач оптимизации в той или иной проблемной области. При этом каждый новый цикл процесса постановки и решения задачи инициируется этапом анализа проблемной ситуации, в чем проявляется реализация требования проблемно-ориентированного подхода к построению и использованию информационно-логических моделей систем для решения задач оптимизации.

Одним из основных принципов системного моделирования является проблемная ориентация процессов построения и использования моделей. Другими словами, та или иная модель конкретной системы строится в контексте решения некоторой проблемы или достижения некоторой цели. Главное назначение первого этапа логическое осмысление конкретной проблемы в контексте методологии системного моделирования. При этом выполняется анализ всех доступных ресурсов (материальных, финансовых, информационных и других), необходимых для построения модели, ее использования и реализации полученных результатов с целью решения имеющейся проблемы. В случае отсутствия требуемых ресурсов на данном этапе может быть принято решение либо о сужении (уменьшении масштаба) решаемой проблемы, либо вообще об отказе от использования средств системного моделирования. На этом этапе также выполняется анализ требований, предъявляемых в той или иной форме к результату решения проблемы.

Первоначальный анализ решаемой проблемы и соответствующей проблемной области является наименее формализуемым с точки зрения использования известных аналитических подходов и средств. Поэтому на данном этапе рекомендуется применять так называемые эвристические, или неформальные, методы системного анализа, к которым относятся:

• построение логических сценариев или повествовательных историй на естественном языке для анализа возможных способов и альтернативных путей решения проблемы;

• мозговая атака или штурм для генерации новых идей и нестандартных подходов к решению проблемы;

• морфологический и концептуальный анализ для достижения требуемой полноты рассмотрения исходной проблемы;

• построение и анализ дерева целей и задач, которые позволяют разбить исходную проблему на ряд более частных или более простых подпроблем.

Общая классификация задач оптимизации представлена в таблице 39.

Таблица 39

|                |                | 1 71           |                           |
|----------------|----------------|----------------|---------------------------|
| Характеристика | Характеристи-  | Характеристи-  | Класс задач оптимизации   |
| переменных     | ка ограничений | ка целевой     |                           |
|                | _              | функции        |                           |
| Непрерывные    | Линейные       | Одна, линейная | Линейное программирова-   |
|                |                |                | ние                       |
| Непрерывные    | Нелинейные     | Одна,          | Нелинейное программиро-   |
|                | или линейные   | нелинейная     | вание                     |
| Целочисленные  | Линейные       | Одна, линейная | Целочисленное программи-  |
|                |                |                | рование                   |
| Целочисленные  | Нелинейные     | Одна, нелиней- | Целочисленное нелинейное  |
|                | или линейные   | ная            | программирование          |
| Булевы         | Линейные       | Одна, линейная | Булево программирование   |
| Булевы         | Нелинейные     | Одна,          | Булево нелинейное про-    |
|                | или линейные   | нелинейная     | граммирование             |
| Непрерывные    | Линейные       | Несколько,     | Многокритериальное ли-    |
|                |                | линейные       | нейное программирование   |
| Непрерывные    | Нелинейные     | Несколько,     | Многокритериальное нели-  |
|                | или линейные   | нелинейные     | нейное программирование   |
| Целочисленные  | Линейные       | Несколько,     | Многокритериальное цело-  |
|                |                | линейные       | численное программирова-  |
|                |                |                | ние                       |
| Целочисленные  | Нелинейные     | Несколько,     | Многокритериальное цело-  |
|                | или линейные   | нелинейные     | численное нелинейное про- |
|                |                |                | граммирование             |
| Булевы         | Линейные       | Несколько,     | Многокритериальное буле-  |
|                |                | линейные       | во программирование       |
| Булевы         | Нелинейные     | Несколько,     | Многокритериальное буле-  |
|                | или линейные   | нелинейные     | во нелинейное программи-  |
|                |                |                | рование                   |

Классификация задач оптимизации

При решении задач оптимизации необходимо найти наилучшее решение из всех допустимых. Формализация оценочной функции в форме целевой функции математической модели и ограничивающих условий в форме ограничений позволяет также дать строгое определение понятию «наилучшее решение». Таковым является оптимальное решение. В общем случае под оптимальным решением однокритериальной задачи оптимизации в математической постановке понимается такой набор значений переменных  $x_1, x_2, ..., x_n \in D(f)$ , которые доставляют максимум (минимум) целевой функции  $f(x_1, x_2, ..., x_n)$  среди всех допустимых решений множества D(f). Другими словами, характерным признаком оптимального решения задачи оптимизации является выполнение следующего условия:

$$\forall x_1, x_2, ..., x_n \in D(f)$$
  $f(x_1^*, x_2^*, ..., x_n^*) \ge f(x_1, x_2, ..., x_n)$  или  
 $\forall x_1, x_2, ..., x_n \in D(f)$   $f(x_1^*, x_2^*, ..., x_n^*) \le f(x_1, x_2, ..., x_n).$ 

При этом первое условие должно выполняться для задач максимизации, а второе – для задач минимизации. Говоря о решении той или иной задачи оптимизации, всегда понимают нахождение ее оптимального решения, которое соответствует понятию наилучшего решения в содержательной постановке.

Обобщая задачи максимизации и минимизации, часто говорят о нахождении экстремума задачи оптимизации, а саму теорию решения задач оптимизации называют теорией решения экстремальных задач.

### 5.2. Разработка компьютерной модели для решения задач оптимизации

Изо всех методов решения задач оптимизации с конечным множеством допустимых альтернатив имеется один, представляющий собой универсальное средство решения задач любого класса. Это *метод полного перебора* и сравнения альтернативных возможностей с целью выбора наилучшего решения. Однако выполнение полного перебора при большом числе вариантов может потребовать значительного времени и других ресурсов. Поэтому разработчики соответствующих компьютерных программных пакетов, как правило, используют *приближенные* методы поиска оптимальных решений. Значит, у нас нет достаточных оснований считать полученное с помощью компьютерной программы решение действительно наилучшим изо всех возможных, оно лишь будет близким к оптимальному. Одним из главных этапов решения задач оптимизации является построение модели. *Модель* – это специально подобранный объект, который имеет с реальным объектом некоторые общие свойства, интересующие исследователя. Модели бывают натуральные и знаковые. Натуральная модель – это реальный (физический, биологический, химический и другой) объект, характеристики которого изменяются по тем же законам, по которым изменяются показатели экономической системы. Знаковая модель состоит из графических объектов (схемы, графики, символы, формулы и т.д.), связанных определенными правилами и преобразованиями. Математическая (знаковая) модель составляется на языке математики с использованием математических законов и правил.

#### Цели и задачи построения компьютерной модели:

• исследование и изучение на моделях экономических процессов и законов;

• предсказание последствий принимаемых решений;

• автоматизация расчетов в проектировании, прогнозировании, планировании, управлении, подготовке решений.

*Моделируемые цели и критерии* субъектов экономики (например, экономистов или менеджеров):

- максимизация прибыли, рентабельности;
- снижение затрат;
- минимизация налогов;

• обеспечение устойчивости в нестабильной среде и другие.

Разработка модели решения проблемы включает следующие *этапы*:

1. Определение объекта моделирования.

2. Изучение внешней среды объекта.

3. Характеристика системы управления объектом.

4. Детализация описания подсистем и элементов модели.

В общем случае формально-логическая модель системы разрабатывается для получения некоторой новой информации о системеоригинале с целью решения исходной проблемы. При решении задач оптимизации для этой цели строится некоторая экономикоматематическая модель, анализ которой предполагает установление характерных свойств отдельных элементов этой модели. Такими элементами являются: переменные, ограничения, целевая функция модели и множество допустимых наборов значений переменных.

## Тема 6. Некоторые приемы решения задач оптимизации

### 6.1. Задачи оптимизации без ограничений

В MS Excel задачи оптимизации без ограничений решаются с помощью инструмента Подбор параметра. Запуск осуществляется через меню Сервис команду Подбор параметра.

#### Задача 27. Расчет прибыли от продаж (файл задача27.xls).

Задано количество выпускаемых изделий и затраты, на основе чего рассчитываются доход, себестоимость и прибыль. На основе данных, представленных в таблице 40, требуется получить прибыль 50 000, изменяя цену единицы.

*Примечание.* Так как для реализации решения используется рабочий лист Excel, то сохраняются обозначения столбцов и адреса ячеек программы.

В столбце А приведены количественные значения показателей, в столбце С заданы формулы для расчета.

Таблица 40

| Столбцы/<br>Строки | А       | В                     | С                   |
|--------------------|---------|-----------------------|---------------------|
| 1                  | 1 000   | Количество            | Формулы для расчета |
|                    |         |                       | значений            |
| 2                  | 200 000 | Доход                 | (=A1*A8)            |
| 3                  | 130 000 | Себестоимость         | (=A1*A9)            |
| 4                  | 50 000  | Другие затраты        |                     |
| 5                  |         |                       |                     |
| 6                  | 20 000  | Прибыль               | (=A2-A3-A4)         |
| 7                  |         |                       |                     |
| 8                  | 200     | Цена единицы          |                     |
| 9                  | 130     | Себестоимость единицы |                     |

#### Исходные данные

Порядок выполнения задания:

1. Встать на целевую ячейку.

2. Выбрать меню Сервис-Подбор параметра и ввести значение ожидаемой прибыли 50 000. 3. Для ввода адреса изменяемой ячейки перейти в нижнее поле и встать в нужную ячейку (здесь A8) – адрес будет записан автоматически.

#### Задача 28. Формирование подарочных наборов исходя из количества каждой номенклатуры (файл задача28.xls).

Закупить составляющие (конфета карамельная, конфета шоколадная, упаковка печенья и мармелада) для комплектования подарочных наборов так, чтобы цена набора не превышала 100 руб. Рассчитать закупочные цены для разных комплектов.

Известны соотношения цен одной из компонент (здесь карамели):

а) цена шоколадной конфеты в 2,5 раза выше цены карамели;

б) цена печенья на 10 руб. больше цены карамели;

в) цена мармелада в 8,5 раза выше цены карамели.

В наборе должно быть:

a) 5 – 10 карамелей;

б) 4 – 6 шоколадных конфет;

в) 1 – 2 упаковки печенья;

г) 1 упаковка мармелада.

При решении задачи будем ориентироваться на два количественных набора: максимальный и минимальный. Необходимые данные приведены в таблице 41.

Таблица 41

| 1 | А                  | В          | С             | D     |
|---|--------------------|------------|---------------|-------|
| 2 | Составляющие       | Цена, руб. | В наборе, шт. | Сумма |
| 3 | Конфета карамель   | 2,25       | 10            | 22,50 |
| 4 | Конфета шоколадная | 5,625      | 6             | 33,75 |
| 5 | Печенье            | 12,25      | 2             | 24,50 |
| 6 | Мармелад           | 19,125     | 1             | 19,13 |
| 7 | Стоимость набора = |            |               | 100   |

#### Исходные данные

Порядок выполнения задания:

1. Выбрав в качестве целевой ячейки D7, выполните подбор параметра.

2. Установить в ячейке D7 значение 100, изменяя значение ячейки B3.

Результаты решения приведены в таблицах ниже:

Таблица 42

#### Максимальный набор

| Составляющие       | Цена, руб. | Количество, шт. | Сумма, руб. |
|--------------------|------------|-----------------|-------------|
| Конфета карамель   | 2,2535211  | 10              | 22,54       |
| Конфета шоколад-   |            |                 |             |
| ная                | 5,6338028  | 6               | 33,80       |
| Печенье            | 12,253521  | 2               | 24,51       |
| Мармелад           | 19,15493   | 1               | 19,15       |
| Стоимость набора = | 100        |                 |             |

Таблица 43

#### Минимальный набор

| Составляющие       | Цена, руб. | Количество,<br>шт. | Сумма, руб. |
|--------------------|------------|--------------------|-------------|
| Конфета карамель   | 3,6734694  | 5                  | 18,37       |
| Конфета шоколадная | 9,1836735  | 4                  | 36,73       |
| Печенье            | 13,673469  | 1                  | 13,67       |
| Мармелад           | 31,22449   | 1                  | 31,22       |
| Стоимость набора = | 100        |                    |             |

## 6.2. Решение задач оптимизации со многими неизвестными

Если целевая функция и ограничения линейны, то решение задачи состоит в нахождении множества чисел  $(x_1, x_2, \dots, x_n)$ , минимизирующих (максимизирующих) линейную целевую функцию  $f(x_1, x_2, \dots, x_n) = c_1x_1 + c_2x_2 + \dots + c_nx_n$  при m < n линейных ограничениях – равенствах  $a_{i1}x_1 + a_{i2}x_2 + \dots + a_{in}x_n$  (где i = 1,2,...,m) и п линейных ограничениях – неравенствах  $x_k \ge 0$  (где k=1,2,...,n). Для численного решения уравнений со многими неизвестными ограничениями используют инструмент **Поиск решения** из меню **Сервис**. Он отличается от Подбора параметра, так как дает возможность решать задачи с учетом выполнения нескольких условий. Наиболее близкие к жизни модели учитывают также ограничения, накладываемые на те или иные величины. Эти ограничения могут относиться к ячейкам результата, ячейкам изменяемых данных или другим величинам, используемым в формулах для этих ячеек.

Рассмотрим типичную модель сбыта, отражающую увеличение числа продаж от заданной величины (обусловленной, например, затратами на персонал) при увеличении затрат на рекламу и уменьшении прибыли. Так, например, первые 5 000 рублей, затраченные на рекламу в первом квартале приведут к увеличению числа продаж на 1 092 единицы, а следующие 5 000 рублей – только на 775 единиц. Следует определить необходимость увеличения рекламного бюджета или его перераспределения с учетом сезонной поправки. Порядок решения следующий:

1. Найти значение, при котором заданная величина максимальна.

Один из вариантов использования данной надстройки – определение наибольшего значения в ячейке при изменении другой. Ячейки должны быть связаны формулой листа Excel. В противном случае при изменении значения в одной ячейке значение в другой будет оставаться неизменным. Пусть, например, требуется определить расходы на рекламу для получения наибольшей прибыли в первом квартале. Необходимо добиться наибольшей прибыли, изменяя затраты на рекламу. В процессе решения задачи в строке состояния будут отображаться сообщения. Через некоторое время появится сообщение о том, что решение найдено.

2. Восстановить исходные значения параметров.

Для восстановления исходных значений параметров в диалоговом окне **Поиск решения** и перехода к решению другой задачи, нажмите кнопку **Восстановить**.

3. Найти значения за счет изменения нескольких величин.

Имеется возможность поиска наибольшего или наименьшего значения для заданной величины, одновременно изменяя несколько других величин. Например, в каждом квартале можно определить бюджет на рекламу, соответствующий наибольшей годовой прибыли. Поиск решения позволит найти наилучшее распределе-

ние затрат на рекламу по кварталам. Рассмотренная задача является нелинейной задачей оптимизации средней степени сложности.

4. Добавить ограничения.

Итак, бюджет покрывает расходы на рекламу и обеспечивает получение прибыли, однако наблюдается тенденция к уменьшению эффективности вложений. Поскольку нет гарантии, что данная модель зависимости прибыли от затрат на рекламу будет работать в следующем году (учитывая существенное увеличение затрат), целесообразно ввести ограничение расходов, связанных с рекламой. Предположим, расходы на рекламу за четыре квартала не должны превышать 40 000 рублей. Добавим в рассмотренную задачу необходимое ограничение. В соответствии с найденным решением на рекламу будет выделено 5 117 рублей в третьем квартале и 15 263 рубля – в четвертом. Прибыль увеличится с 69 662 до 71 447 рублей без увеличения бюджета на рекламу.

5. Изменить ограничения.

Поиск решения позволяет экспериментировать с различными параметрами задачи, для определения наилучшего варианта решения. Например, изменив ограничения, можно оценить изменение результата. Попробуйте на листе примера изменить ограничение на рекламный бюджет с 40 000 до 50 000 рублей и посмотреть, как изменится при этом общая прибыль

Найденное решение соответствует прибыли 74 817 рублей, что на 3 370 рублей больше прежнего значения 71 447. Для большинства предприятий увеличение капиталовложений на 10 000 рублей, приносящее 3 370 рублей (т.е. 33,7-процентный возврат вложений), является оправданным. Прибыль при таком решении будет на 4 889 рублей меньше, по сравнению с задачей без ограничений, однако при этом требуется и на 39 706 рублей капиталовложений меньше.

6. Сохранить модель задачи.

При выполнении команды Сохранить меню Файл последние заданные параметры задачи будут сохранены вместе с листом Excel. Однако для листа Excel может быть определено несколько задач, если сохранять их по отдельности с помощью команды Сохранить модель... в диалоговом окне Параметры поиска решения. Каждая модель задачи определяется ячейками и ограничениями, заданными в этом диалоговом окне. При сохранении модели предлагается выбрать интервал, включающий активную ячейку, используемую для сохранения модели. В интервал входят ячейки ограничений и три дополнительные ячейки. Убедитесь в том, что этот интервал на листе Excel не содержит данных.

**Примечание.** В поле задания области модели можно ввести ссылку на отдельную ячейку. Эта ячейка будет рассматриваться, как верхний левый угол интервала для копирования параметров задачи. Для загрузки сохраненных параметров нажмите кнопку **Загрузить модель...** в диалоговом окне **Параметры поиска решения**, после чего задайте ячейки в поле области модели или выделите эти ячейки на листе Excel. Нажмите кнопку **ОК**. Подтвердите сброс текущих значений параметров задачи и замену их на новые.

## Задача 29. Максимизация стоимости производства (файл задача29.xls).

Ателье шьет комбинезоны трех типов: К1, К2, К3 и использует ткани четырех типов Т1, Т2, Т3, Т4. Нормы расхода ткани каждого типа на каждый комбинезон и объем дневных затрат приведены ниже. Стоимость пошива комбинезона типа К1 равна 100 руб., К2 – 120 руб., К3 – 110 руб. Дневной запас тканей в ателье: T1 – 50 м, T2 – 80 м, T3 – 25 м, T4 – 60 м.

Требуется найти ежедневный объем выпуска комбинезонов каждого типа для максимальной стоимости производства.

| Нормі | ы расхо, | да, м | Расход    |
|-------|----------|-------|-----------|
| К1    | К2       | К3    | в день, м |
| 1     | 2        | 1     | 50        |
| 2     | 1,5      | 3     | 80        |
| 0,5   | 1        | 0,5   | 25        |
| 3     | 1        | 0,5   | 60        |

| Ограничения |  |  |  |  |  |
|-------------|--|--|--|--|--|
| неравенства |  |  |  |  |  |
|             |  |  |  |  |  |
| 0           |  |  |  |  |  |
| 0           |  |  |  |  |  |
| 0           |  |  |  |  |  |
| 0           |  |  |  |  |  |

|    |    |    | Целевая |
|----|----|----|---------|
| x1 | x2 | x3 | функция |
| 0  | 0  | 0  | 0       |

Рис. 4. Схема расположения исходных данных на рабочем листе Excel

| Норм | иы расхо | да, м | Расход в день, |
|------|----------|-------|----------------|
| K1   | К2       | К3    | Μ              |
| 1    | 2        | 1     | 50             |
| 2    | 1,5      | 3     | 80             |
| 0,5  | 1        | 0,5   | 25             |
| 3    | 1        | 0,5   | 60             |
|      |          |       |                |
| x1   | x2       | x3    |                |
| 13   | 12       | 12    | 4 060          |

| Ограничения |  |  |  |  |  |
|-------------|--|--|--|--|--|
| неравенства |  |  |  |  |  |
|             |  |  |  |  |  |
| 49          |  |  |  |  |  |
| 80          |  |  |  |  |  |
| 24,5        |  |  |  |  |  |
| 57          |  |  |  |  |  |

Рис. 5. Схема расположения полученного решения на рабочем листе Excel

Для проведения расчетов полезно сохранять и при необходимости вызывать варианты вычислений. Для этого используют **сценарии** – наборы значений, которые сохраняются с некоторым именем и могут подставляться на листе:

#### Сервис – Сценарии...

Имеется также возможность вывода Отчета сценариев, по которому можно проследить зависимости между данными.

### 6.3. Примеры типовых задач оптимизации

Понятие типовой задачи оптимизации является в некоторой степени условным и определяется исключительно соображениями удобства и анализа классификации соответствующих задач.

Рассмотрим 3 вида типовых задач: решаемых в быту, в сфере производства и услуг.

#### А. Задачи индивидуального планирования.

Задача 30. Задача об оптимальной диете (файл задача30.xls).

Имеется конечное число видов продуктов питания, в которых содержится конечное число типов питательных веществ, например, белки, жиры, углеводы:

Таблица 44

| Продукты/   |      |      |     |       |       |          |          |
|-------------|------|------|-----|-------|-------|----------|----------|
| Питательные |      |      |     |       | Огур- |          |          |
| вещества    | Хлеб | Мясо | Сыр | Банан | цы    | Помидоры | Виноград |
| Белки       | 61   | 220  | 230 | 15    | 8     | 11       | 6        |
| Жиры        | 12   | 172  | 290 | 1     | 1     | 2        | 2        |
| Углеволы    | 420  | 0    | 0   | 212   | 26    | 38       | 155      |

#### Исходные данные, г/кг

В каждом виде продуктов питания содержится известное количество питательных веществ каждого из типов. Задана минимальная суточная потребность человека в каждом из видов питательных веществ:

Таблица 45

#### Калорийность каждого продукта, ккал/кг

| Продукты/    |       |         |       |       |       |          |          |
|--------------|-------|---------|-------|-------|-------|----------|----------|
| Питательные  |       |         |       |       | Огур- |          |          |
| вещества     | Хлеб  | Мясо    | Сыр   | Банан | цы    | Помидоры | Виноград |
| Калорийность | 2 060 | 2 4 3 0 | 3 600 | 890   | 140   | 230      | 650      |

Требуется определить такой состав рациона питания, чтобы каждое питательное вещество содержалось в нем в необходимом количестве, обеспечивающем суточную потребность человека, и при этом суммарная калорийность рациона была минимальной.

Оценочная функция – суммарная калорийность рациона.

Ограничения – минимальная суточная потребность человека в каждом из видов питательных веществ: белках – 100, жирах – 70, углеводах – 400 г.

#### Б. Задачи, решаемые в сфере услуг.

Задача 31. Формирование экскурсионных пакетов (файл задача31.xls).

Ежедневно направляется в отели Анталии – 30 человек, Кемера – 20, Мармариса – 16. Считается, что все они должны побывать на трех предлагаемых экскурсиях: рафтинг, яхт-тур, джип-сафари. Существуют ограничения на количество человек в туре: рафтинг – 25, яхт-тур – 20, джип-сафари – 30. Количество туристов из каждого отеля на каждую экскурсию должно быть не менее 5. Стоимость тура для каждого туриста зависит от места проживания и представлена в таблице 46:

Таблица 46

|          |         | Яхт- | Джип-  |
|----------|---------|------|--------|
| Отель    | Рафтинг | тур  | сафари |
| Анталия  | 55      | 20   | 35     |
| Кемер    | 65      | 35   | 20     |
| Мармарис | 60      | 25   | 25     |

Зависимость стоимости тура от отеля, дол.

Требуется минимизировать стоимость экскурсионной программы для всех туристов. С учетом данных таблицы целевая функция будет иметь вид:

55x1 + 20x2 + 35x3 + 65x4 + 35x5 + 20x6 + 60x7 + 24x8 + 25x9.

### В. Задачи производственного планирования.

Цель рассмотрения модели планирования производства состоит в определении уровней или объемов производства отдельных видов производственной деятельности, при которых оптимизируется общий результат производственной деятельности системы в целом. При этом предполагается, что запасы этих материалов и ресурсов на предприятии ограничены. Необходимо определить такой объем выпускаемой продукции, который максимизирует общую стоимость продукции, а использованные материалы и ресурсы не превысят имеющихся на предприятии запасов.

#### Задача 32. Производство красок (файл задача32.xls).

Производственное предприятие выпускает 2 вида краски, одна предназначена для внутренних работ, другая – для наружных. Для производства этих видов краски используется 3 типа исходных красителей и химических веществ – индиго, железный купорос и свежегашеная известь.

Таблица 47

| Красители/       | Внутренние |                 |
|------------------|------------|-----------------|
| Виды красок      | работы     | Наружные работы |
| Индиго           | 0,1        | 0,2             |
| Железный купорос | 0,2        | 0,1             |
| Известь          | 0,15       | 0,05            |

#### Расход красителей для получения каждого вида краски, кг

Стоимость каждого вида краски измеряется в руб.\кг. Запасы исходных красителей на складе предприятия ограничены следующими значениями: индиго – 10, железный купорос – 7, известь – 5 кг. Стоимость каждого вида краски для оптовых покупателей для внутренних работ – 250, для наружных – 230 руб.

Выполнить постановку задачи, введя систему необходимых ограничений.

## Задачи для самостоятельного решения по темам 5 – 6

#### 1. Задача о производстве клея.

Производственное предприятие выпускает 3 вида клея. Для производства клея используется 4 типа химических веществ: крахмал, желатин, квасцы и мел. Расход этих веществ для получения 1 кг каждого вида клея и их запас на складе предприятия представлены в таблице:

Таблица 48

| Химические | Вид клея |        |        |        |  |  |  |  |
|------------|----------|--------|--------|--------|--|--|--|--|
| вещества   | Клей 1   | Клей 2 | Клей 3 | Клей 4 |  |  |  |  |
| Крахмал    | 0,4      | 0,3    | 0,2    | 20     |  |  |  |  |
| Желатин    | 0,2      | 0,3    | 0,4    | 35     |  |  |  |  |
| Квасцы     | 0,005    | 0,07   | 0,1    | 7      |  |  |  |  |
| Мел        | 0,01     | 0,05   | 0,15   | 10     |  |  |  |  |

#### Расход веществ для получения каждого вида клея, кг

Стоимость каждого вида клея для оптовых покупателей 380 руб./кг, 430 руб./кг, 460 руб./кг. Требуется определить оптимальный объем выпуска клея каждого вида, обеспечивающий максимум общей стоимости готовой продукции.

#### 2. Задача о диете.

Имеется конечное число видов продуктов питания, в которых содержится конечное число типов питательных веществ, например, белки, жиры, углеводы. В каждом виде продуктов питания содержится известное количество питательных веществ каждого из типов.

Таблица 49

| Пита-               |        |       | ]              | Продукт | ГЫ             |      |                |
|---------------------|--------|-------|----------------|---------|----------------|------|----------------|
| тельные<br>вещества | Ананас | Арбуз | Грейп-<br>фрут | Мясо    | Сар-<br>дельки | Хлеб | Карто-<br>фель |
| Белки               | 4      | 7     | 9              | 122     | 114            | 68   | 20             |
| Жиры                | 2      | 2     | 2              | 109     | 182            | 13   | 4              |
| Углеводы            | 115    | 88    | 65             | 0       | 15             | 407  | 163            |

Питательные вещества по каждому продукту, г/кг

Задана минимальная суточная потребность человека в каждом из видов питательных веществ:

Таблица 50

| Питотоли и и |           |        |        | Продукт | ГЫ      |       |        |
|--------------|-----------|--------|--------|---------|---------|-------|--------|
| питательные  | A 1101100 | Andrea | Грейп- | Μποο    | Cap-    | Vлоб  | Карто- |
| вещества     | Ананас    | Арбуз  | фрут   | ПЛЯСО   | дельки  | ЛЛСО  | фель   |
| Калорийность | 470       | 380    | 350    | 1 460   | 2 1 5 0 | 2 070 | 800    |

#### Калорийность каждого продукта, ккал/кг

Требуется определить такой состав рациона питания, чтобы каждое питательное вещество содержалось в нем в необходимом количестве, обеспечивающем суточную потребность человека, и при этом суммарная калорийность рациона была минимальной.

Предлагается решить задачу, добавив дополнительные ограничения на потребление определенных продуктов, например, мясных или хлеба. Целевая функция – суммарная калорийность рациона. Ограничения – минимальная суточная потребность человека в каждом из видов питательных веществ: белках – 100, жирах – 70, углеводах – 400 г.

### Литература

1. Коцюбинский, А.О. Excel для бухгалтера в примерах / А.О. Коцюбинский, С.В. Грошев. – М.: Вершина, 2004. – 240 с.

2. Куправа, Т.А. Ехсеl. Практическое руководство / Т.А. Куправа. – М.: Диалог-МИФИ, 2004. – 240 с.

3. Леоненков, А.В. Решение задач оптимизации в среде MS Excel / А.В. Леоненков. – СПб.: БХВ-Петербург, 2005. – 704 с.

4. Никольская, Ю.П. Ехсеl в помощь бухгалтеру и экономисту / Ю.П. Никольская, А.А. Спиридонов. – М.: Вершина, 2006. – 256 с.

5. Винстон, У.Л. Microsoft Excel: анализ данных и построение бизнес моделей / У.Л. Винстон; пер. с англ. – М.: Русская Редакция, 2005. – 576 с.

Учебное издание

Зеткина Оксана Валерьевна

## Решение экономических задач оптимизационными методами

Методические рекомендации

Редактор, корректор О.Н. Скибинская Компьютерная верстка Е.Л. Шелеховой

Подписано в печать 16.10.2006 г. Формат 60х84/16. Бумага тип. Усл. печ. л. 3,95. Уч.-изд. л. 2,49. Тираж 100 экз. Заказ

Оригинал-макет подготовлен в редакционно-издательском отделе ЯрГУ.

Отпечатано на ризографе.

Ярославский государственный университет. 150000 Ярославль, ул. Советская, 14.

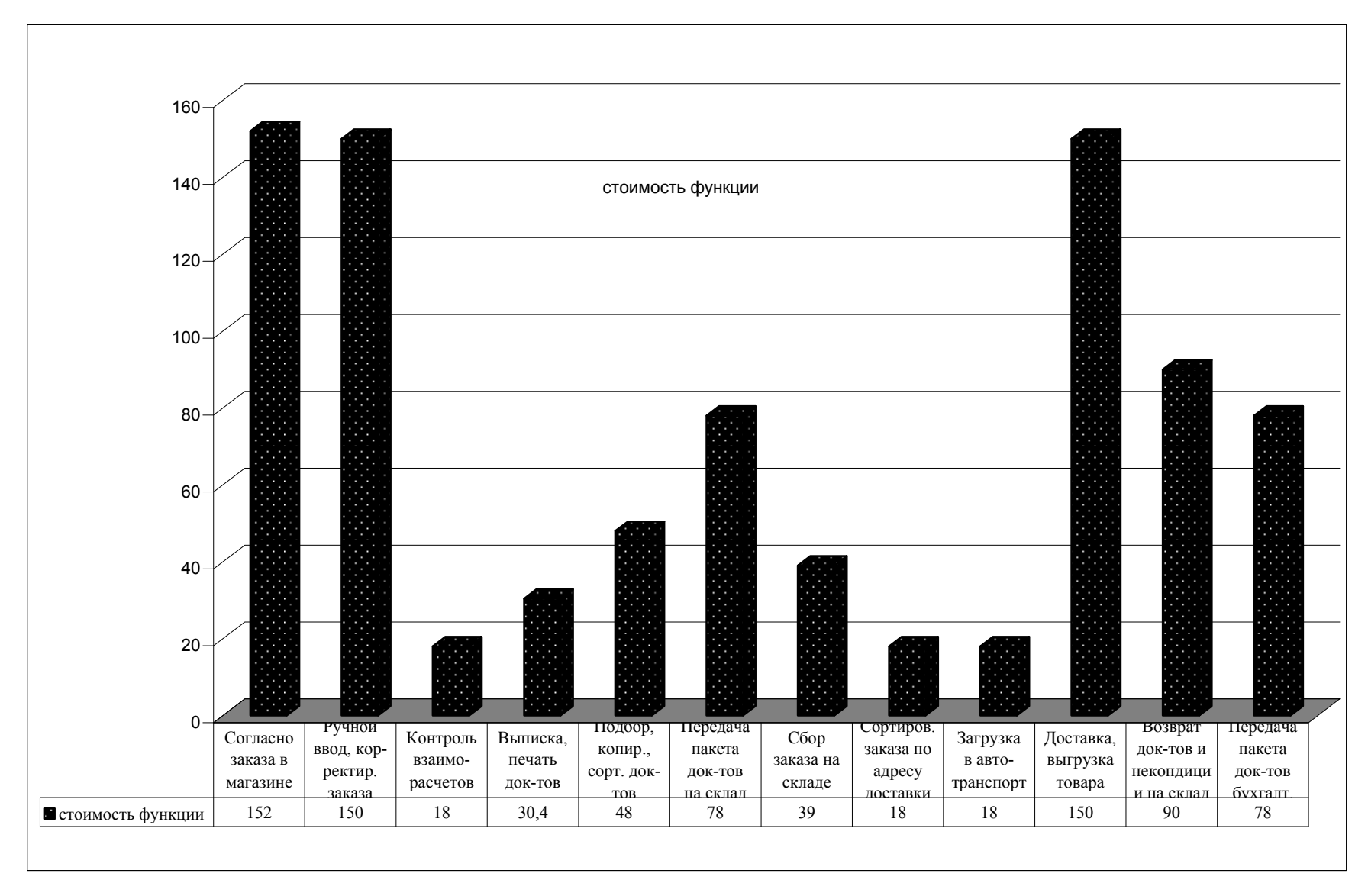

Рис. 1. Операционно-стоимостной анализ процесса оформления, доставки заказа

## О.В. Зеткина

# Решение экономических задач оптимизационными методами

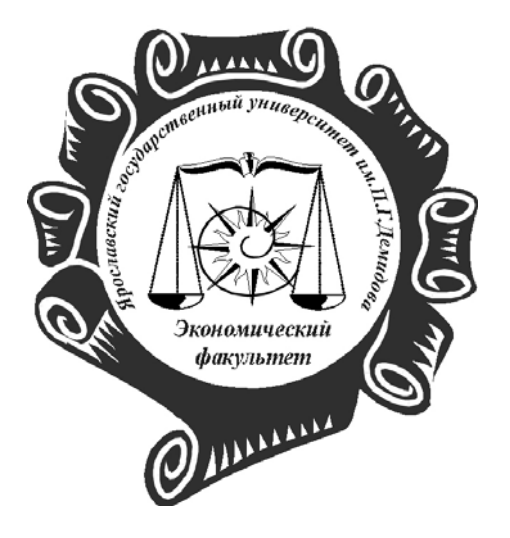